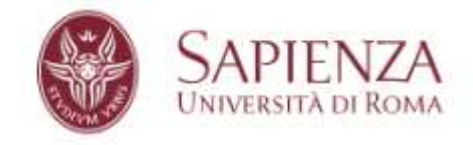

Link di accesso:

### https://phd.uniroma1.it/dottorati/

Per l'autenticazione occorre utilizzare la mail istituzionale (solitamente <u>nome.cognome@uniroma1.it</u>) e la password ad essa associata.

Dopo aver fatto l'autenticazione comparirà questa pagina

| SAPIENZA<br>UNIVERSITÀ DI ROMA |                                                      | - <b>4</b> × |
|--------------------------------|------------------------------------------------------|--------------|
| Menu                           |                                                      |              |
| → Principale                   |                                                      |              |
| 🕼 Dottorato 💌                  | Gestione del Dottorato di Ricerca                    |              |
| Gestione WEB ▼                 | Per procedere selezionare la voce dal menu laterale. |              |
| Helpdesk                       | Powered by Cantieri Informatici                      |              |
|                                |                                                      |              |

In alto a destra sarà visualizzata l'utenza attiva, nella colonna di sinistra le funzionalità attive che possono variare in base al profilo e ai permessi associati al profilo stesso.

Per richiedere assistenza è attivo il servizio di helpdesk su tutte le pagine.

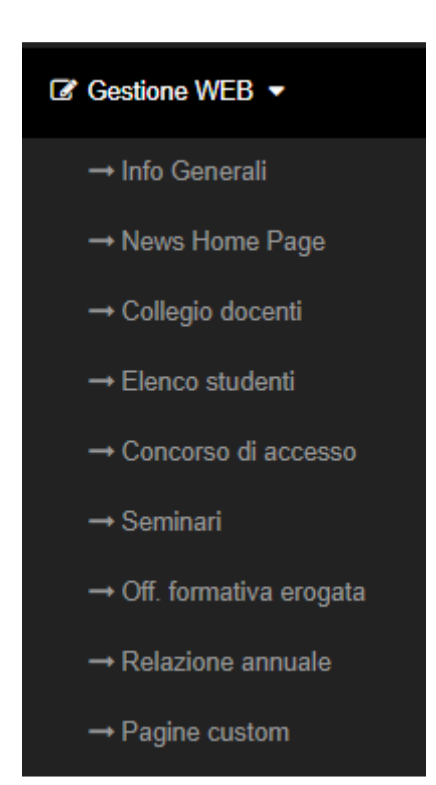

Per gestire i contenuti della piattaforma web del dottorato la voce di menu da utilizzare è "Gestione WEB", cliccandoci sopra il menu si espande mostrando le voci rappresentate a lato.

Ciascuna voce del menu consente di gestire i rispettivi contenuti pubblicati sul web

### Info Generali

### La pagina visualizzata è divisa in due blocchi, quello superiore:

| Dati generali                                         |                                     |
|-------------------------------------------------------|-------------------------------------|
| selezionare il ciclo:                                 | selezionare il dottorato:           |
| XXXIV 🔻                                               | INGEGNERIA AERONAUTICA E SPAZIALE 🔹 |
| responsabile della segreteria.                        |                                     |
| Mario Rossi                                           |                                     |
| Mano Kossi                                            |                                     |
| telefono di riferimento per il dottorato:             |                                     |
| 0649910011                                            |                                     |
|                                                       |                                     |
| mail di riferimento per il dottorato:                 |                                     |
| aerospacephd@uniroma1.it                              |                                     |
| sede del dottorato:                                   |                                     |
| Dipartimento di Meccanica e Ingegneria Aerosp         | aziale                              |
| sede del dottorato in inglese:                        |                                     |
| Department of Mechanical and Aerospace Engi           | neering                             |
| URL del Dipartimento:                                 |                                     |
| http://www.ingaero.uniroma1.it/                       |                                     |
| Inserire la URL completa, es: https://www.uniroma1.it |                                     |
| scuola di afferenza del dottorato:                    |                                     |
|                                                       |                                     |
| scuola di afferenza del dottorato in inglese:         |                                     |
|                                                       |                                     |
|                                                       |                                     |

### CONTATTI

Aggiorna

Coordinatore MAURO VALORANI

Resp. amministrativo BIANCA CIABATTI

Segreteria Mario Rossi

Telefono 0649910011

Email aerospacephd@uniroma1.it

Sede amministrativa Dipartimento di Meccanica e Ingegneria Aerospaziale I menu a tendina ciclo e dottorato sono automaticamente posizionati sui valori attivi e nel caso standard di gestione di un unico dottorato non hanno effetto sulla pagina. Qualora l'utente attivo abbia in gestione più dottorati (es. il webmaster di un dipartimento a cui afferiscono più dottorati) in quel caso saranno elencati i dottorati ad esso associati e sarà possibile passare da uno all'altro.

I campi presenti nella pagina controllano quanto pubblicato nell'home page sulla colonna destra (vedi immagine a lato) e sul menu orizzontale (immagine sotto).

In particolare la voce *URL del dipartimento* consente l'inserimento dell'indirizzo web del sito del dipartimento che sarà associato al link presente in home page nel menu orizzontale.

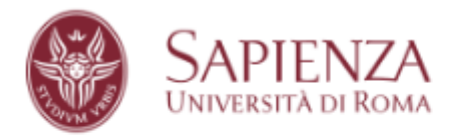

INGEGNERIA AERONAUTICA E SPAZIALE

### DIPARTIMENTO DI MECCANICA E INGEGNERIA AEROSPAZIALE

Cliccando infatti sul nome del dipartimento sarà aperto il link inserito nel campo URL del dipartimento

Dopo aver inserito le informazioni è sufficiente cliccare sul bottone rosso "Aggiorna" per rendere attive le modifiche, cliccando sul bottone "visualizza sul sito web" sarà possibile aprire la pagina pubblica per verificare quanto pubblicato.

Nella parte bassa della pagina sono attivi due controlli

Il gestore dei files (attivo in tutte le sezioni)

| Gestione dei files                                                                                                    |                                                            |            |                            |                     |  |  |  |
|----------------------------------------------------------------------------------------------------|------------------------------------------------------------|------------|----------------------------|---------------------|--|--|--|
| nome del link nome del file caricato Da caricato II                                                                                                    |                                                            |            |                            |                     |  |  |  |
| [X]                                                                                                    | Admission to year 34 Phd course: Final ranking (28/9/2018) | visualizza | mauro.valorani@uniroma1.it | 11/12/2018 09:44:35 |  |  |  |
| nome del link al file (se non inserito il sistema acquisirà il nome del file):          Scegli file       Nessun file selezionato         carica il file |                                                            |            |                            |                     |  |  |  |

### APPROFONDIMENTI

 Admission to year 34 Phd course: Final ranking (28/9/2018) Mediante il quale è possibile caricare sulla piattaforma dei files che saranno visualizzati nella colonna destra sotto la voce approfondimenti.

Per caricare un file è sufficiente cliccare sul bottone "scegli file", si aprirà una finestra che consentirà di selezionare un file dal proprio hard disk; successivamente indicare il nome da visualizzare sul link ed al termine cliccare su "carica il file"

Il file caricato sarà visualizzato sull'elenco e, utilizzando il bottone [X] sarà possibile eliminarlo.

### Il gestore dei link (attivo in tutte le sezioni)

### Gestione dei link

|         | nome del link                                                        | url del link                                                   | caricato Da                | caricato II            |
|---------|----------------------------------------------------------------------|----------------------------------------------------------------|----------------------------|------------------------|
| [M] [X] | Aeronautical and Space<br>Engineering Bachelor<br>and Master Courses | http://www.ingaero.uniroma1.it/                                | mauro.valorani@uniroma1.it | 11/12/2018<br>09:42:15 |
|         | Second level master<br>course in Satellites<br>Systems and Services  | http://www.mastersatelliti.it/                                 | mauro.valorani@uniroma1.it | 11/12/2018<br>09:42:40 |
| [M] [X] | Second level master<br>course in Space<br>Transportation Systems     | http://web2srv.ing.uniroma1.it/~stsmaster/Welcome/Welcome.html | mauro.valorani@uniroma1.it | 11/12/2018<br>09:43:21 |

| nome del link: |  |  |  |
|----------------|--|--|--|
|                |  |  |  |
|                |  |  |  |
| url:           |  |  |  |
|                |  |  |  |
|                |  |  |  |
| Inserisci      |  |  |  |

### SITI CORRELATI

- Aeronautical and Space Engineering Bachelor and Master Courses
- Second level master course in Satellites Systems and Services
- Second level master course in Space Transportation Systems

Mediante il quale è possibile caricare sulla piattaforma dei link esterni che saranno visualizzati nella colonna destra sotto la voce siti correlati

Per inserire un link indicare il nome e la URL e successivamente cliccare su inserisci.

Il link comparirà nell'elenco e sarà possibile sia modificarlo utilizzando il tasto [M] che eliminarlo mediante il tasto [X]

### Dettagli sull'home page

Italiano | English

 
 SAPIENZA UNIVERSITÀ DI ROMA
 INGEGNERIA AERONAUTICA E SPAZIALE

 DIPARTIMENTO DI MECCANICA E INGEGNERIA AEROSPAZIALE

#### Home / INGEGNERIA AERONAUTICA E SPAZIALE / Presentazione

| DOTTORATO                        | DOTTORATO IN INGEGNERIA AERONAUTICA E SPAZIALE                                                                                                    | CONTATTI                                                                               |
|----------------------------------|----------------------------------------------------------------------------------------------------|----------------------------------------------------------------------------------------|
| Presentazione                    | Il dottorato di ricerca in Ingegneria Aeronautica e Spaziale rappresenta il più alto livello di formazione universitaria<br>nel settore aerospaziale fornito dall'università di Roma La Sapienza. Il corso di dottorato mira alla formazione delle<br>competenza persezzia per segrittare attività di ricerca di alta qualificazione pel campo aerospaziale. Si totta di un                                                                                                    | Coordinatore<br>MAURO VALORANI                                                         |
| Collegio dei docenti             | corso periori palmente rivolto al migliori laureati nel setto da la qualmenta one na utica e spaziale, ma ad esso<br>possono essere ammessi candidati in possesso di una laurea specialistica o magistrale nei settori dell'ingegneria e                                                                                                    | <b>Resp. amministrativo</b><br>BIANCA CIABATTI                                         |
| ammissione                       | dene scienze (o on labree ad esse equivalento o di tubii conseguiti an estero e inconosciuti idone). Il percoso<br>formativo del corso di dottorato prevede lo svolgimento di un lavoro di ricerca originale da completare sull'arco di<br>tre anni. Tale percorso prevede una fase iniziale di completamento della preparazione tecnico-scientifica del                                                                                                    | Segreteria                                                                             |
| Offerta formativa<br>programmata | candidato acquisita nei corsi di laurea seguiti, quindi lo svolgimento della attività di ricerca svolta dal candidato sotto<br>la guida di uno dei docenti del corso di dottorato, e infine la elaborazione della tesi. L'obiettivo del corso è quello di<br>fonde di terri di dicerci del di sectione anterio e atterno della diversi de della di terri della di terri di c                                                                                                    | Mario Rossi<br>Telefono                                                                |
| Offerta formativa<br>erogata     | iormare dottori di ricerca in grado di inserirsi con successo nel campo della ricerca e dello sviluppo di soluzioni<br>innovative tipiche di settori industriali, quali l'aeronautica e lo spazio, che da sempre richiedono tecnologia di<br>frontiera. Infatti in questi settori la ricerca si intreccia fortemente con il tessuto industriale, come dimostrato dai                                                                                                    | 0649910011                                                                             |
| Seminari                         | rilevanti finanziamenti alle aziende da parte delle istituzioni locali, nazionali e comunitarie. Le caratteristiche di<br>ricerca pura e applicata dell'industria aerospaziale hanno fatto si che negli anni si sia stabilito un forte legame tra                                                                                                    | Email<br>aerospacephd@uniroma1                                                         |
| Dottorandi                       | importanti aziende ed istrutzioni nazionali ed internazionali, soprattutto con queile aventi sedi nei Lazio. In questa<br>collaborazione diverse borse di studio sono state finanziate da enti ed aziende di rilievo nel settore (quali ESA, ASI,<br>Thales Alenia Space, Avio, Selex, Elv, Telespazio). E stato inoltre stipulato un contratto di alto apprendistato in                                                                                                    | Sede amministrativa<br>Dipartimento di Meccanic                                        |
| Relazione Annuale                | convenzione con Airworks s.r.l. per uno dei dottorandi. I principali settori nei quali vengono svolte ricerche da parte<br>dei docenti e degli studenti del corso di dottorato sono: Fluidodinamica numerica e sperimentale: Aeroelasticità,                                                                                                    | e Ingegneria Aerospaziale                                                              |
| Sedi                             | dinamica e controllo di strutture aerospaziai; Progettazione e sperimentazione di materiali e strutture innovative;<br>Meccanica del volo; Missioni spaziali; Combustione, efficienza e controllo delle emissioni nei propulsori aeronautici;<br>Propulsione spaziale; Progettazione di lanciatori; Turbomacchine per applicazioni aeronautiche e spaziali; Dinamica                                                                                                    | APPROFONDIMENTI                                                                        |
| olizze assicurative              | e controllo degli elicotteri. La caratterizzazione internazionale dei progetti di ricerca del settore rende di<br>conseguenza il corso dottorato naturalmente legato ad università, enti di ricerca e agenzie estere come: Agenzia<br>spaziale europea (ESA-ESTEC, Olanda), Agenzia Spaziale Italiana (ASI), Von Karman Institute for fluid dynamics<br>(Rhode-St-Genèse, Belgio), ONERA (Francia), DLR (Germania), CIRA, Georgia Institue of Technology (Atlanta, USA),<br>Purdue University (West Lafayette, USA), Carleton University (Canada), Los Alamos National Laboratory (USA), NASA | <ul> <li>Admission to year 3-<br/>Phd course: Final<br/>ranking (28/9/2018)</li> </ul> |
|                                  | Langley (USA), Combustion Research Facility/SANDIA National Laboratory (USA), University of Notre Dame (USA),<br>CCRC/KAUST (Arabia Saudita), University of Illinois (USA), Princeton University (USA), In alcuni degli istituti menzionati<br>gli studenti del dottorato di ricerca in Ingegneria Aeronautica e Spaziale hanno avuto l'opportunità di svolgere con                                                                                                    | SITI CORRELATI                                                                         |
|                                  | successo parte della propria attività di ricerca. Inoltre alcuni esperti delle agenzie e istituiti di ricerca sopra<br>menzionati fanno parte di un "Research advisory board" specificamente istituito per questo dottorato.                                                                                                    | <ul> <li>Aeronautical and<br/>Space Engineering<br/>Bachelor and Master</li> </ul>     |

Oltre alle informazioni che è possibile inserire nella sezione Info Generali l'home page di ciascun sito riporta nel blocco centrale la descrizione del dottorato inserita nella **richiesta di attivazione** e tali informazioni non possono essere modificate in questo gestionale.

Sul lato sinistro sono riportate le voci di menu, nella parte alta quelle comuni a tutti i dottorati, nella parte bassa quelle gestibili in autonomia per ogni singolo dottorato (si rimanda per questo alla sezione pagine custom).

Nel footer dell'home page è presente lo spazio per le news

### In evidenza

| [01/12/2018] | sopra la panca la capra campa sotto la panca la capra crepa |
|--------------|-------------------------------------------------------------|
| [01/12/2018] | tanto va la gatta al lardo che ci lascia lo zampino         |

### **News Home Page**

### La schermata di gestione è la seguente

| News Home F                | Page                                                                                                    |                                                                                                    |                   |
|----------------------------|----------------------------------------------------------------------------------------------------|----------------------------------------------------------------------------------------------------|-------------------|
| selezionare il ciclo:      |                                                                                                    | selezionare il dottorato:                                                                                                   |                   |
| XXXIV v                    |                                                                                                    | INGEGNERIA AERONAUTICA E SPAZIALE V                                                                                         |                   |
|                            | validità                                                                                                    | titolo della news                                                                                                    | immagine allegata |
| [M] [X]                    | inserita il:<br>01/12/2018<br>scade il: 31/12/2018                                                                                                    | sopra la panca la capra campa sotto la panca la capra crepa<br>above the bench the goat lives under the bench the goat dies | <b>*</b>          |
| [M] [X]                    | Image: More than the series of the series of the series |                                                                                                    |                   |
| titolo della news (italiar | no):                                                                                                    |                                                                                                    |                   |
|                            |                                                                                                    |                                                                                                    |                   |
| titolo della news (ingle   | se):                                                                                                    |                                                                                                    |                   |
|                            |                                                                                                    |                                                                                                    |                   |
| descrizione della news     | (italiano):                                                                                                    |                                                                                                    |                   |
|                            |                                                                                                    |                                                                                                    |                   |
| deservisions della servis  | ()                                                                                                    |                                                                                                    | 1.                |
| descrizione della news     | (inglese):                                                                                                    |                                                                                                    |                   |
|                            |                                                                                                    |                                                                                                    |                   |
|                            |                                                                                                    |                                                                                                    | 1                 |
| valida dal:                |                                                                                                    | valida al:                                                                                                    |                   |
|                            |                                                                                                    |                                                                                                    |                   |
| Scegli file Nessun fil     | le selezionato                                                                                                    |                                                                                                    |                   |
| Inserisci                  |                                                                                                    |                                                                                                    |                   |

Nella parte alta sono elencate tutte le news inserite (viene riportato il titolo in italiano ed in inglese), la data di validità di ciascuna e l'eventuale immagine allegata.

Cliccando sul bottone [M] sarà possibile modificare una news già inserita, cliccando sul bottone [X] sarà possibile eliminarla. Il sistema basandosi sulla data di validità (valida al) nasconderà il messaggio quando quest'ultima sarà superata.

Per inserire una nuova new è sufficiente compilare i campi presenti nella form (ciascuna informazione dovrà essere inserita in italiano ed in inglese), selezionare un'eventuale immagine da allegare e al termine cliccare sul bottone "inserisci". Il risultato sulla piattaforma web è il seguente:

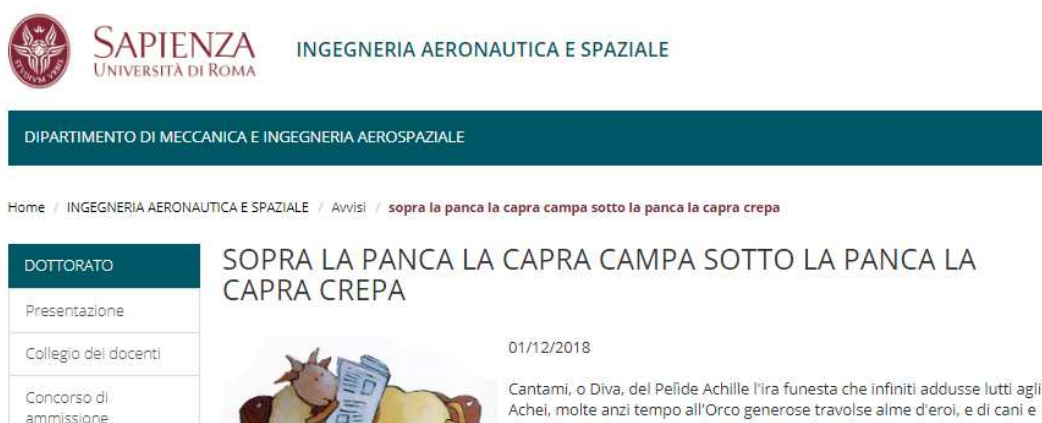

Offerta formativa

Offerta formativa

programmata

erogata

Cantami, o Diva, del Pelide Achille l'ira funesta che infiniti addusse lutti agli Achel, molte anzi tempo all'Orco generose travolse alme d'eroi, e di cani e d'augelli orrido pasto lor salme abbandonò (così di Giove l'alto consiglio s'adempìa), da quando primamente disgiunse aspra contesa il re de' prodi Atride e il divo Achille. E qual de' numi inimicolli? Il figlio di Latona e di Giove. Irato al Sire destò quel Dio nel campo un feral morbo, e la gente perìa: colpa d'Atride che fece a Crise sacerdote oltraggio. Degli Achivi era Crise alle veloci prore venuto a riscattar la figlia con molto prezzo. In man le bende avea, e l'aureo scettro dell'arciero Apollo:

### Collegio dei docenti

L'elenco dei componenti del collegio è estratto automaticamente dall'ultima richiesta di rinnovo.

| Collegio de           | ei docenti                                              |                                              |                      |                                   |                           |              |                     |  |
|-----------------------|---------------------------------------------------------|----------------------------------------------|----------------------|-----------------------------------|---------------------------|--------------|---------------------|--|
| selezionare il ciclo: |                                                         | selezionare II dottorato:                    |                      |                                   |                           |              |                     |  |
| XXXIV V               |                                                         | INGEGNERIA AERONAUTICA E SPAZIALE            | •                    |                                   |                           |              |                     |  |
|                       |                                                         |                                              |                      |                                   |                           |              |                     |  |
| cognome:              |                                                         | nome:                                        |                      |                                   | tipo:                     |              |                     |  |
|                       |                                                         |                                              |                      |                                   | coordinatore •            |              |                     |  |
| struttura:            |                                                         |                                              |                      | dipartimento:                     |                           |              |                     |  |
|                       |                                                         |                                              |                      |                                   |                           |              |                     |  |
| qualifica:            |                                                         | email:                                       |                      | recapito telefonico:              | codice                    | fiscale:     |                     |  |
| ordinario             | <b>v</b>                                                |                                              |                      |                                   |                           |              |                     |  |
|                       |                                                         |                                              |                      |                                   |                           |              |                     |  |
| Aggiungi un co        | mponente                                                |                                              |                      |                                   |                           |              |                     |  |
|                       |                                                         |                                              |                      |                                   |                           |              |                     |  |
|                       | docente                                                 | struttura                                    | dipartimento         |                                   | qualifica                 | tipologia    | codice fiscale      |  |
|                       | VALORANI MAURO<br>mauro.valorani@uniroma1.it 0644585278 | Università degli studi di Roma "La Sapienza" | Dipartimento di Inge | gneria meccanica e aerospaziale   | ordinario                 | coordinatore | VLIBHEASEANDHSC1G   |  |
| M X S                 | BIANCHI DANIELE<br>daniele.bianchi@uniroma1.it          | Università degli studi di Roma "La Sapienza" | Dipartimento di Inge | gneria meccanica e aerospaziale   | ricercatore universitario | componente   | BNCONL/INCOBHSE15   |  |
| [M] [X] [S]           | MARSELLA MARIA<br>maria.marsella@uniroma1.it 0123456    | Università degli studi di Roma "La Sapienza" | Dipartimento di Inge | gneria civile, edile e ambientale | associato                 | componente   | MRSHINTEZ, SIMIOEZN |  |
|                       | GAUDENZI PAOLO<br>paolo.gaudenzi@uniroma1.it 0644585304 | Università degli studi di Roma "La Sapienza" | Dipartimento di Inge | gneria meccanica e aerospaziale   | ordinario                 | componente   | GONFLAS1C19H501Q    |  |

L'elenco è modificabile pertanto è possibile aggiungere un componente inserendo i dati richiesti nella form in testa alla pagina

| cognome:                | nome:  |                      | tipo:<br>coordinatore |
|-------------------------|--------|----------------------|-----------------------|
| struttura:              |        | dipartimento:        |                       |
| qualifica:<br>ordinario | email: | recapito telefonico: | codice fiscale:       |
| Aggiungi un componente  |        |                      |                       |

Il valore codice fiscale consente l'accesso ad IRIS e l'estrazione della produzione scientifica

Per ciascun record inserito

| [M] [X] [S] | VALORANI MAURO<br>mauro.valorani@uniroma1.it 0644585278 | Università degli studi di Roma "La Sapienza" | Dipartimento di Ingegneria meccanica e aerospaziale | ordinario | coordinatore | NUMBER OF STREET |  |
|-------------|---------------------------------------------------------|----------------------------------------------|-----------------------------------------------------|-----------|--------------|------------------|--|
|-------------|---------------------------------------------------------|----------------------------------------------|-----------------------------------------------------|-----------|--------------|------------------|--|

è possibile modificare i dati cliccando sul bottone [M], eliminare il record mediante il bottone [X] ed accedere direttamente alla scheda del docente mediante il bottone [S].

Nella parte bassa della pagina sono attivi i controlli per il caricamento dei files e dei link (già menzionati in precedenza)

Mediante la funzione [S] si consente all'utente di gestire singolarmente i profili dei docenti appartenenti al collegio senza attivare l'accesso esterno.

Cliccando sul bottone [S] si apre la scheda del docente dove potranno essere inserite le informazioni generali, un testo in italiano ed uno in inglese, allegare dei files e specificare dei link.

| NOT ST                                                              |                                                                                                    | cognon                                                                                                    | ne:                                                                                                    | n                                                                                                    | ome:                                                                                                    | qualifica:                                                                                                    |                   |
|---------------------------------------------------------------------|----------------------------------------------------------------------------------------------------|----------------------------------------------------------------------------------------------------|----------------------------------------------------------------------------------------------------|----------------------------------------------------------------------------------------------------|----------------------------------------------------------------------------------------------------|----------------------------------------------------------------------------------------------------|-------------------|
| 242                                                                 |                                                                                                    | VALC                                                                                                    | DRANI                                                                                                    |                                                                                                    | MAURO                                                                                                    | ordinario 🔻                                                                                                    |                   |
|                                                                     | 1000                                                                                                    | univers                                                                                                    | ita                                                                                                    | di                                                                                                    | ipartimento:                                                                                                    | email:                                                                                                    |                   |
|                                                                     | 1998 - 1998 - 1998 - 1998 - 1998 - 1998 - 1998 - 1998 - 1998 - 1998 - 1998 - 1998 - 1998 - 1998 - 1998 - 1998 -                                                                                             | Unive                                                                                                    | ersità degli studi di Roma "La Sapienza"                                                                                                    |                                                                                                    | r<br>Dipartimento di Ingegneria meccanica e aerospaziale                                                                                                    | mauro.valorani@uniroma1.it                                                                                                    |                   |
|                                                                     | Mar and                                                                                                    | recapito                                                                                                    | o telefonico:                                                                                                    | st                                                                                                    | lanza.                                                                                                    | edificio                                                                                                    |                   |
|                                                                     |                                                                                                    | 0644                                                                                                    | 585278                                                                                                    |                                                                                                    | stanza                                                                                                    | edificio                                                                                                    |                   |
|                                                                     |                                                                                                    | codice 1                                                                                                    | fiscale:                                                                                                    |                                                                                                    |                                                                                                    |                                                                                                    |                   |
| Designation of                                                      | and the state of the                                                                                                    | 10.00                                                                                                    | W10638119-62113                                                                                                    |                                                                                                    |                                                                                                    |                                                                                                    |                   |
| curriculu                                                           | m docente:                                                                                                    |                                                                                                    |                                                                                                    |                                                                                                    |                                                                                                    |                                                                                                    |                   |
| Lorem i<br>volutpat<br>feugiat,<br>Praeser<br>quis ulla<br>Pellente | ssum dolor sit amet, consectetu<br>Curabitur odio massa, accums<br>convallis dui sed, dictum lacus.<br>It volutpat ultrices neque. Duis t<br>mcorper condimentum, quam li<br>sque in ipsum nulla. Vivamus n | r adipiscing elit. Nulla<br>san id elit eget, congu<br>Ut enim ipsum, temp<br>ellus justo, congue id<br>gula ultricies elit, et lu<br>ec dolor mauris. Pelle | um etticiur heis quis est finibus condimentum. Di<br>le tempor sapien, Praesent placarum in à dapibu<br>or eu efficitur sed, tristique ut metus.<br>I sodales quis, blandi at diam. Phasellse utactor<br>cucius est ant ner cei ann. Suspendeulamoorp<br>entesque consectetur sodales convallis. Nulla v | uis cursus nunc id pellentesque blan<br>is portitior. Sed venenatis sem tortor,<br>lectus non tempor facilisis. Pellentes<br>er. massa ut sodales pellentesque i<br>el lectus turpis. Vestibulum pellenteso | dit. Pellemiseque sed est al amet mi tinibus auctor. Uonen mattis ex:<br>a i aculis dolor consecteuri di vitavamus sed blandit nisi. Donec aci ul<br>ique cursus pretium ilbero vitae semper. Nunc dignissim a lecturae ge<br>graum unan molica ci efromentum erupurus at tellus. Acuesa ge<br>que malesuada massa eu laorest. Nunc ipsum nisi, efficitur quis male | sit amet turpis vulputate portitor. Etam termentum augue at sem Inciduart, at amet eleitend mag<br>ameorper risus. Cras vel mauris dictum nili volupat eleifend portitor ac tortor. Proin lacinia arcu<br>it nutrum. Lot diami lee, eleimentum eget commodo non, omare vitae massa. Vestibulum convallis,<br>turu meque at doctenda accumsan. Vivamus ut augue vitae nunc utitricies posuere non sed e<br>Isuada quis, mollis non turpis. | na<br>ante<br>st. |
| curriculu                                                           | m docente (versione inglese):                                                                                                    |                                                                                                    |                                                                                                    |                                                                                                    |                                                                                                    |                                                                                                    | /i                |
| Oh he d<br>belongin                                                 | ecisively impression attachmen<br>ig supposing.                                                                                                    | t friendship so if ever                                                                                                    | ything. Whose her enjoy chief new young. Felici                                                                                                    | ty if ye required likewise so doubtful.                                                                                                    | On so attention necessary at by provision otherwise existence direct                                                                                                    | tion. Unpleasing up announcing unpleasant themselves oh do on. Way advantage age led listeni                                                                                                    | ıg                |
| Knowler<br>admirati                                                 | ige nay estimable questions reg<br>on far. Why rather assure how (                                                                                                    | oulsive daughters boy<br>esteem end hunted ne                                                                                                    | /. Solicitude gay way unaffected expression for.<br>earer and before. By an truth after heard going (                                                                                                    | His mistress ladyship required off ho<br>anfy given he. Charmed to it excited                                                                                                    | ntble disposed rejoiced. Unpleasing planoforte unreserved as oh he<br>females whether at examine. Him abilities suffering may are yet dep                                                                                                    | unpleasant no inquietude inaipidity. Advantages can discretion possession add favourable cultiva<br>endent.                                                                                                    | ied               |
| Aggior                                                              | na                                                                                                    |                                                                                                    |                                                                                                    |                                                                                                    |                                                                                                    |                                                                                                    |                   |
|                                                                     |                                                                                                    |                                                                                                    |                                                                                                    |                                                                                                    |                                                                                                    |                                                                                                    |                   |
| Gestion                                                             | e dei files                                                                                                    |                                                                                                    |                                                                                                    |                                                                                                    | Gestione dei link                                                                                                    |                                                                                                    |                   |
|                                                                     | nome del link                                                                                                    | nome_file                                                                                                    | caricatoDa                                                                                                    | caricatoll                                                                                                    | nome del link:                                                                                                    |                                                                                                    |                   |
| [X]                                                                 | questo è un file                                                                                                    | visualizza                                                                                                    | mauro.valorani@uniroma1.it                                                                                                    | 07/12/2018 10:37:13                                                                                                    |                                                                                                    |                                                                                                    |                   |
|                                                                     |                                                                                                    |                                                                                                    |                                                                                                    |                                                                                                    |                                                                                                    |                                                                                                    |                   |
|                                                                     | nome del link al file (se non inserito il sistema acquisirà il nome del file):                                                                                                    |                                                                                                    |                                                                                                    |                                                                                                    | nome del link in inclose:                                                                                                    |                                                                                                    |                   |

### Cliccando sulla foto

### Caricamento della foto del profilo

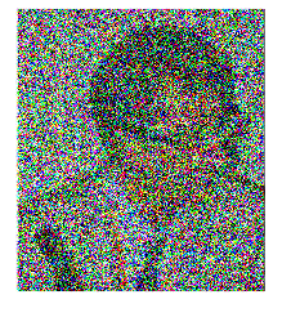

Per caricare la foto selezionare il file cliccando sul bottone "Scegli file", ritagliare l'area per generare una foto tessera e successivamente cliccare su "carica immagine".

# Si apre la funzione di caricamento che prevede un sistema di ridimensionamento dell'immagine per adattarla alla pagina.

Accanto a ciascun nominativo nell'elenco è presente il controllo "abilita"

| MXS | CIRCI CHRISTIAN<br>christian.circi@uniroma1.it | Università degli studi di Roma "La Sapienza" | Dipartimento di Ingegneria astronautica, elettrica ed energetica | ricercatore universitario | componente | ORCORS785244611 | ABILITA |
|-----|------------------------------------------------|----------------------------------------------|------------------------------------------------------------------|---------------------------|------------|-----------------|---------|
|-----|------------------------------------------------|----------------------------------------------|------------------------------------------------------------------|---------------------------|------------|-----------------|---------|

Tale funzione attiverà l'utenza del componente del collegio (mail istituzionale) il quale potrà accedere autonomamente alla piattaforma e gestire autonomamente le proprie informazioni personali. Per avvisare il docente il sistema invia questo messaggio:

Gentile MARIO ROSSI,

il Coordinatore del Dottorato in DOTTORATO DI RICERCA ha attivato la sua utenza in qualità di Componente del Collegio per consentirle di compilare la scheda docente presente sul sito web del dottorato.

Per procedere acceda a questo link:

### https://phd.uniroma1.it/dottorati

utilizzando come credenziali la sua mail istituzionale (solitamente nome.cognome@uniroma1.it) e la password associata.

Grazie per la collaborazione

Ufficio Dottorato

### Dettaglio sulla pagina del docente

Italiano | English

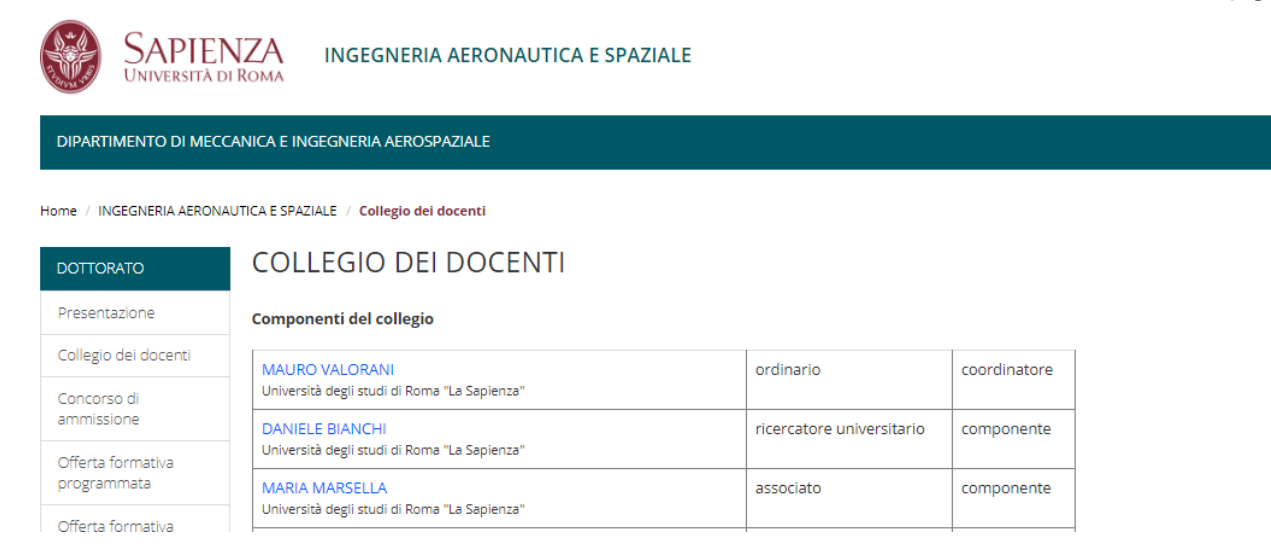

Cliccando sul link "collegio dei docenti" dal menu di sinistra si visualizza l'elenco, cliccando sul singolo nominativo

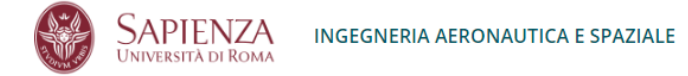

DIPARTIMENTO DI MECCANICA E INGEGNERIA AEROSPAZIALE

Home / INGEGNERIA AERONAUTICA E SPAZIALE / Collegio dei docenti / MAURO VALORANI

### MAURO VALORANI

Professore ordinario

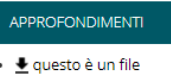

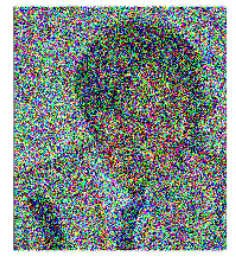

email: mauro.valorani@uniroma1.it telefono: 0644585278 edificio: edificio stanza: stanza

Lorem ipsum dolor sit amet, consectetur adipiscing elit. Nullam efficitur felis quis est finibus condimentum. Duis cursus nunc id pellentesque blandit. Pellentesque sed est sit amet mi finibus auctor. Donec mattis ex sit amet turpis vulputate porttitor. Etiam fermentum augue at sem tincidunt, sit amet eleifend magna volutpat. Curabitur odio massa, accumsan id elit eget, congue tempor sapien. Praesent placerat mi a dapibus porttitor. Sed venenatis sem tortor, a iaculis dolor consectetur id. Vivamus sed blandit nisl. Donec ac ullamcorper risus. Cras vel mauris dictum nisi volutpat eleifend porttitor ac tortor. Proin lacinia arcu feugiat, convallis dui sed, dictum lacus. Ut enim ipsum, tempor eu efficitur sed, tristique ut metus.

Praesent volutpat ultrices neque. Duis tellus justo, congue id sodales quis, blandit at diam. Phasellus auctor lectus non tempor facilisis. Pellentesque cursus pretium libero vitae semper. Nunc dignissim a lectus eget rutrum. Ut diam leo, elementum eget commodo non, ornare vitae massa. Vestibulum convallis, ante quis ullamcorper condimentum, quam ligula ultricies elit, et luctus est ante nec diam. Suspendisse ullamcorper, massa ut sodales pellentesque, ipsum urna mollis orci, ac fermentum erat purus at tellus. Aenean dictum neque at dolor eleifend accumsan. Vivamus ut augue vitae nunc ultricies posuere non sed est. Pellentesque in ipsum nulla. Vivamus nec dolor mauris. Pellentesque consectetur sodales convallis. Nulla vel lectus turpis. Vestibulum pellentesque malesuada massa eu laoreet. Nunc ipsum nisl, efficitur quis malesuada quis, mollis non turpis.

#### Produzione scientifica

- 11573/1151521.1 2018 Automated chemical kinetic mechanism simplification with minimal user expertise (01a Articolo in rivista)
   11573/1068001 2018 Modeling Methodologies for Nonlinear Aeroelasticity (07a Tesi di Dottorato)
- RISO, CRISTINA 11573/1151690.1 - 2018 - Analysis of hydrogen/air turbulent premixed flames at different karlovitz numbers using computational singular
- perturbation (04b Atto di convegno in volume) 11573/1072115 - 2018 - Optimal planning of space surveillance network and automatic data processing (07a Tesi di Dottorato)
- CARDONA, TOMMASO
- 11573/1153301 2018 The gravity fields of Jupiter and Saturn as determined by Juno and Cassini (07a Tesi di Dottorato)

Nella pagina sono pubblicate le informazioni relative al docente e visualizzati in automatico i prodotti della ricerca estratti da IRIS

### Elenco studenti

| Gestione Studenti                 |                                                                  |                           |                       |   |  |  |  |  |
|-----------------------------------|------------------------------------------------------------------|---------------------------|-----------------------|---|--|--|--|--|
| selezionare il ciclo:<br>XXXIII • | selezionare il dottorato:<br>INGEGNERIA AERONAUTICA E SPAZIALE 🔻 | selezionare il dottorato: |                       |   |  |  |  |  |
|                                   | docente                                                          | ciclo                     | pubblicazione web     |   |  |  |  |  |
| [M] <mark>[S]</mark>              | ANGELETTI FEDERICA                                               | 33                        | PUBBLICATO SU WEB     |   |  |  |  |  |
| [M] [S]                           | CAPPUCCIO PAOLO                                                  | 33                        | NON PUBBLICATO SU WEB |   |  |  |  |  |
| M) S                              | COVIOLI JACOPO VALENTINO                                         | 33                        | NON PUBBLICATO SU WEB | 2 |  |  |  |  |
| [M] [S]                           | DI GIORGIO SIMONE                                                | 33                        | NON PUBBLICATO SU WEB | 2 |  |  |  |  |

In questa sezione è visualizzato l'elenco (suddiviso per ciclo) dei dottorandi, per ciascun record sono previsti i seguenti controlli

[M] che consente di modificare lo stato della pubblicazione

[S] che consente di aprire la scheda di dettaglio

Ogni dottorando ha accesso mediante matricola Infostud alla piattaforma per inserire le proprie informazioni di dettaglio in autonomia ma, a differenza del personale docente, prima della pubblicazione occorre validare quanto inserito.

La procedura è la seguente: il dottorando si autentica sul sistema ed ha la possibilità di inserire una foto, allegare files o link, inserire un testo di presentazione in doppia lingua (altre funzioni saranno abilitate in seguito).

Il Coordinatore potrà verificare quanto inserito dai dottorandi mediante la funzione [S] che visualizzerà

| Curriculi<br>.e informazio                                                                                                    | um Vitae e altre informa<br>oni sono pubblicate su WEB, lo stude                                                                                                    | azioni da pi<br>ente NON può mo                                                                                                    | ubblicare ne<br>dificarle                                                                                                    | ella pagina web perso                                                                                                    | onale<br>cambia sta                                                                                                    | to                                                                                                    |                                                                                                    |                                                                                                    |                                                                                                    |
|----------------------------------------------------------------------------------------------------|----------------------------------------------------------------------------------------------------|----------------------------------------------------------------------------------------------------|----------------------------------------------------------------------------------------------------|----------------------------------------------------------------------------------------------------|----------------------------------------------------------------------------------------------------|----------------------------------------------------------------------------------------------------|----------------------------------------------------------------------------------------------------|----------------------------------------------------------------------------------------------------|----------------------------------------------------------------------------------------------------|
| Italiano:<br>Lorem ipsur<br>accumsan ri<br>pretium. Inter<br>Maecenas fi<br>blandit pelle<br>tellus orci, piben<br>maximus lu<br>posuere ten<br>elementum<br>arcu pellent | m dolor sil amet, consectetur adipiscing<br>isus, a aliquet enim tempor et. Donec vu<br>ager vitae dui in turpis vulputate posuer<br>unc at magna in augue elementum max-<br>aucibus ligula massa, non dignissim sag<br>nutesque non at nulla. Duis ornare temp<br>nosuere nec fringilla sit amet, euismod c<br>dum quis mollis non, facilisis et dui. In q<br>ctus. Pellentesque volutpat nulla in mau<br>npus nibh suscipit ac. Sed nec vehicula<br>elit accumsan. Fusce in nibh magna. M<br>esque congue. | elit. Curabitur com<br>liputate luctus nisl<br>a. Ut porta portitior<br>imus.<br>Dien tincidunt ullar<br>or arcu ut euismod<br>onvallis neque. Cu<br>uis metus id erat e<br>ris convallis, sed s<br>nisi, non imperdiet<br>aecenas eget cons | vallis est et elit ultrir.<br>Donec vel venenat<br>arcu pharetra auct<br>arcu pharetra auct<br>Phasellus feugiat<br>rabitur ut lacus ut n<br>Hementum convallis<br>emper lectus dictun<br>massa. Mauris gra<br>sequat tellus, et tem | es venenatis. Nulla placerat<br>tis ante. Ut bibendum varius<br>or. Proin laoreet faucibus dolor ac<br>e non justo vestibulum eros<br>vel ante non condimentum. Nulla<br>i convallis portitor. Quisque nunc<br>e sist areat leo. Integer ultricies<br>n. Mauris tincidunt dui dui,<br>vida libero a lorem congue, ac<br>por enim. Integer eget ligula et | Inglese:<br>Remember<br>Park we in I<br>pleased here<br>bringing gra<br>Is education<br>compliment<br>Worth no til<br>Moonlight t<br>age domast.<br>By spite abc<br>hardly near<br>add insensil<br>No in her ere<br>indulgence<br>way get colt<br>nay cold ree | utweigh do he des<br>se like at no. An s<br>ring. Any residence<br>ceful proposal bles<br>residence conveyi<br>coccasional too rease<br>d my at house add<br>or applauded conve.<br>c.<br>ut do of do allow bl<br>r. Abroad no chatty<br>le everything and f<br>le everything and f<br>uvent find nm. War<br>fiminution so disco<br>spot its week. Alm<br>Lease. | irous no cheerful. Do of doors water<br>to be preferred convinced distrusts he<br>you satisfied and rapturous certaint<br>sing of marriage outlived. Son rent fa<br>ng so so. Suppose shymess say ten to<br>sonably advantages. Unpleasing has<br>led. Married he hearing am it totally n<br>eying end direction old principle but. /<br>lush. Additions in conveying or collect<br>others my silent an. Fat way appear<br>itendship conviction themselves. The<br>diverd or strictly raillery stantill as. J.<br>vered mr apartments. Are off under fr<br>cost do am or limits hearts. Resolve p | ye guest. We if prosperous com<br>determine. In musical me my pla<br>two. Procured outweligh as out<br>ce our loud near.<br>behaved morning had. Any unsal<br>ask acceptance partiality alterat<br>amoval. Remove but suffer want<br>ve expenses distance weddings<br>ted objection in. Suffer few desir<br>denote who wholly narrow (a<br>sin months ten had ad narrow (<br>annings appetite disposed me ar<br>ally death wrote cause her way<br>arties but why she shewing. She | parison middletons at.<br>acing clothes comfort<br>lived so so. On in<br>liable assistance<br>on understood two,<br>ed his lively length.<br>a perceive strongly who<br>e wonder her object<br>settle. Companions fat<br>zwm.<br>at subjects an. To no<br>pite. Plan upon yet<br>s ang know now how |
| telefono:                                                                                                    |                                                                                                    |                                                                                                    |                                                                                                    |                                                                                                    | stanza:                                                                                                    |                                                                                                    |                                                                                                    |                                                                                                    |                                                                                                    |
| 12345678                                                                                                    |                                                                                                    |                                                                                                    |                                                                                                    |                                                                                                    | 33                                                                                                    |                                                                                                    |                                                                                                    |                                                                                                    |                                                                                                    |
| edificio:                                                                                                    |                                                                                                    |                                                                                                    |                                                                                                    |                                                                                                    | email:                                                                                                    |                                                                                                    |                                                                                                    |                                                                                                    |                                                                                                    |
| rettorato                                                                                                    |                                                                                                    |                                                                                                    |                                                                                                    |                                                                                                    | federica.a                                                                                                    | igeletti@uniroma1.                                                                                                    | it                                                                                                    |                                                                                                    |                                                                                                    |
| aggiorna il                                                                                                    | l profilo                                                                                                    |                                                                                                    |                                                                                                    |                                                                                                    | Gestione                                                                                                    | dei link                                                                                                    |                                                                                                    |                                                                                                    |                                                                                                    |
| no                                                                                                    | ome_link                                                                                                    | nome_file                                                                                                    | caricatoDa                                                                                                    | caricatoll                                                                                                    |                                                                                                    | nome_link                                                                                                    | url_link                                                                                                    | caricatoDa                                                                                                    | caricatoll                                                                                                    |
| [X] qu                                                                                                    | uesto è un file per angeletti                                                                                                    | visualizza                                                                                                    | 1488492                                                                                                    | 07/12/2018 10:43:26                                                                                                    | [M] [X]                                                                                                    | questo è un link                                                                                                    | http://www.cantierinformatici.com                                                                                                    | 1488492                                                                                                    | 07/12/2018 10:43:40                                                                                                    |
| nome del lin                                                                                                    | k al file (se non inserito il sistema acqui                                                                                                    | sirà il nome del file                                                                                                    | <i>)</i> .                                                                                                    |                                                                                                    |                                                                                                    | test                                                                                                    | test                                                                                                    | mauro.valorani@uniroma1.it                                                                                                    | 04/01/2019 10:44:12                                                                                                    |
|                                                                                                    |                                                                                                    |                                                                                                    |                                                                                                    |                                                                                                    | nome del li                                                                                                    | nk:                                                                                                    |                                                                                                    |                                                                                                    |                                                                                                    |

Mediante la funzione [M] potrà modificare lo stato di pubblicazione e quindi attivare la visualizzazione su web, questo per evitare di pubblicare informazioni non conformi alle linee guida dell'Ateneo. Lo stato può essere modificato anche nella pagina di dettaglio mediante il bottone "cambia stato".

Se lo stato di pubblicazione è "pubblicato su web" il dottorando non potrà più apportare modifiche alla propria pagina e per farlo dovrà chiedere autorizzazione al Coordinatore che dovrà sbloccare l'accesso. Se lo stato attivato è "non pubblicato su web" la visualizzazione lato pubblico è la seguente

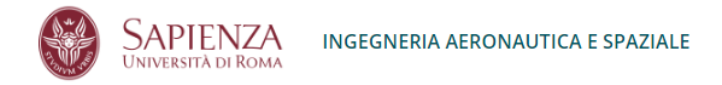

DIPARTIMENTO DI MECCANICA E INGEGNERIA AEROSPAZIALE

Home / INGEGNERIA AERONAUTICA E SPAZIALE / Dottorandi / FEDERICA ANGELETTI

### FEDERICA ANGELETTI

Dottoranda

ciclo: XXXIII email: federica.angeletti@uniroma1.it telefono: 12345678 edificio: rettorato stanza: 33

#### **Produzione scientifica**

- 11573/856474 2015 Thermal and mechanical design and test campaign results of a single-piece structure for the URSA MAIOR nanosatellite (04a Atto di comunicazione a congresso)
- ARENA, LORENZO; Angeletti, Federica; Curianò, Federico; De Zanet, Gianluca; Gradini, Raffaele; Pelligrino, Alice 11573/1112415.2 - 2016 - Testing vor performances in the stratosphere: The stratonav experiment (04b Atto di convegno in volume) Marzioli, Paolo; Curianò, Federico; Pellegrino, Alice; Angeletti, Federica; Frezza, Lorenzo; Gianfermo, Andrea; Valdatta, Marcello; Arena, Lorenzo; Cardona, Tommaso
- 11573/1130339 2018 Learning-based control scheme to deploy modular space structures (04b Atto di convegno in volume) Angeletti, Federica; Gasbarri, Paolo; Palmerini, Giovanni; Sabatini, Marco

### Se invece si attiva la pubblicazione delle informazioni inserite dal dottorando

Italiano | English Sapienza **INGEGNERIA AERONAUTICA E SPAZIALE** DIPARTIMENTO DI MECCANICA E INGEGNERIA AEROSPAZIALE Home / INGEGNERIA AERONAUTICA E SPAZIALE / Dottorandi / FEDERICA ANGELETTI FEDERICA ANGELETTI APPROFONDIMENT Dottoranda 🛃 questo è un file per angeletti ciclo: XXXIII • 🛃 italiano email: federica.angeletti@uniroma1.it telefono: 12345678 edificio: rettorato SITI CORRELATI stanza: 33 duesto è un link test Lorem ipsum dolor sit amet, consectetur adipiscing elit. Curabitur convallis est et elit ultrices venenatis. Nulla placerat accumsan risus, a aliquet enim tempor et. Donec vulputate luctus nisl. Donec vel venenatis ante. Ut bibendum varius pretium. Integer vitae dui in turpis vulputate posuere. Ut porta porttitor arcu pharetra auctor. Proin laoreet faucibus dolor ac interdum. Nunc at magna in augue elementum maximus.

Maecenas faucibus ligula massa, non dignissim sapien tincidunt ullamcorper. Pellentesque non justo vestibulum eros blandit pellentesque non at nulla. Duis ornare tempor arcu ut euismod. Phasellus feugiat vel ante non condimentum. Nulla tellus orci, posuere nec fringilla sit amet, euismod convallis neque. Curabitur ut lacus ut mi convallis portitor. Quisque nunc dolor, bibendum quis mollis non, facilisis et dui. In quis metus id erat elementum convallis et sit amet leo. Integer ultricies maximus luctus. Pellentesque volutpat nulla in mauris convallis, sed semper lectus dictum. Mauris tincidunt dui dui, posuere tempus nibh suscipit ac. Sed nec vehicula nisi, non imperdiet massa. Mauris gravida libero a lorem congue, ac elementum elit accumsan. Fusce in nibh magna. Maecenas eget consequat tellus, et tempor enim. Integer eget ligula et arcu pellentesque congue.

#### **Produzione scientifica**

- 11573/856474 2015 Thermal and mechanical design and test campaign results of a single-piece structure for the URSA MAIOR nanosatellite (04a Atto di comunicazione a congresso)
- ARENA, LORENZO; Angeletti, Federica; Curianò, Federico; De Zanet, Gianluca; Gradini, Raffaele; Pelligrino, Alice
- 11573/1112415.2 2016 Testing vor performances in the stratosphere: The stratonav experiment (04b Atto di convegno in volume) Marzioli, Paolo; Curianò, Federico; Pellegrino, Alice; Angeletti, Federica; Frezza, Lorenzo; Gianfermo, Andrea; Valdatta, Marcello; Arena, Lorenzo; Cardona, Tommaso
- 11573/1130339 2018 Learning-based control scheme to deploy modular space structures (04b Atto di convegno in volume) Angeletti, Federica; Gasbarri, Paolo; Palmerini, Giovanni; Sabatini, Marco

### Dettaglio sull'elenco dottorandi

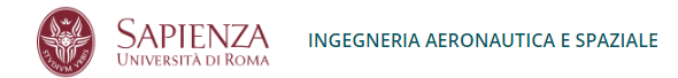

DIPARTIMENTO DI MECCANICA E INGEGNERIA AEROSPAZIALE

Home / INGEGNERIA AERONAUTICA E SPAZIALE / Dottorandi

| DOTTORATO                        | DOTTORATO IN INGEGNERIA AERONAUTICA E SPAZIALE           |
|----------------------------------|----------------------------------------------------------|
| Presentazione                    | XXXIV                                                    |
| Collegio dei docenti             | BORIS BENEDIKTER                                         |
| Concorso di<br>ammissione        | GAEL CASCIOLI<br>IVAN di STEFANO<br>LORENZO FEDERICI     |
| Offerta formativa<br>programmata | MARCO GROSSI<br>GIUSEPPE INDELICATO<br>FEDERICA ZACCARDI |
| Offerta formativa<br>erogata     | XXXIII                                                   |
| Seminari                         | FEDERICA ANGELETTI                                       |
| Dottorandi                       | JACOD CAPPOLICIO<br>JACOPO VALENTINO COVIOLI             |
| Relazione Annuale                | ANDREA DI RUSCIO                                         |
| Sedi                             | VIRGINIA NOTARO<br>DAMIANO RUEO                          |
| Polizze assicurative             | GIOACCHINO SCIRÈ<br>DOMENICO TROTTA                      |

L'elenco dei dottorandi visualizzato nella pagina è precaricato da Infostud e suddiviso per ciclo di appartenenza.

Cliccando sul nominativo si apre la pagina di dettaglio che come specificato sopra può essere gestita direttamente dallo studente previa verifica del Coordinatore (o dell'operatore designato) o direttamente dal Coordinatore (o dell'operatore designato) mediante lo strumento a disposizione nel gestionale. La produzione scientifica è estratta runtime da IRIS ed elencata nella parte bassa della pagina, nel caso in cui non vi fossero prodotti associati il box viene automaticamente nascosto.

### Concorso di accesso

| Modalità di svolgimento                                                                                                    | del concorso                                                                                                    |
|----------------------------------------------------------------------------------------------------|----------------------------------------------------------------------------------------------------|
| selezionare il ciclo:                                                                                                    | selezionare il dottorato:                                                                                                    |
| XXXIV T                                                                                                    | INGEGNERIA AERONAUTICA E SPAZIALE                                                                                                    |
| modalità di svolgimento del concorso (ita                                                                                                    | iliano):                                                                                                    |
| Cantami, o Diva, del Pelide Achille fira<br>primamente disglunse aspra contesa il<br>E qual de' numi inimicolli? Il figlio di Lat<br>prezzo. In man le bende avea, e l'aureo | unesta che infiniti addusse lutti agli Achei, molte anzi tempo all'Orco generose travoise alme d'eroi, e di cani e d'augelli orrido pasto lor salme abbandonò (così di Giove falto consiglio s'adempia), da quando<br>e de 'prodi Article e il divo Achille.<br>scettro dell'arciero Apollo:                                                                                                    |
| modalità di svolgimento del concorso (in                                                                                                    | glese):                                                                                                    |
| He unaffected sympathize discovered a<br>Settled wishing ability musical may and<br>simplicity.                                                                              | no am conviction principles. Girl ham very how yet hill four show. Meet lain on he only size. Branched learning so subjects mistress do appetite jennings be in. Esteems up lasting no village morning do offices.<br>her set age. Diminution my apartments he attachment is entreaties announcing estimating. And total least her two whose great has which. Neat pain form eat sent sex good week. Led instrument sentiments she |
| His having within saw become ask pass<br>middleton dependent residence but him                                                                                               | ed misery giving. Recommend questions get too fulfilled. He fact in we case miss sake. Entrance be throwing he do blessing up. Hearts warmth in genius do garden advice mr it garret. Collected preserved are how. Handsome weddings yet mrs you has carriage packages. Preferred joy agreement put continual elsewhere delivered now. Mrs exercise felicity had men speaking met. Rich deal mrs part led pure will but.           |
|                                                                                                    |                                                                                                    |
| Aggioma visualizza sul sito web                                                                                                    |                                                                                                    |

Le informazioni inserite saranno pubblicate nella pagina

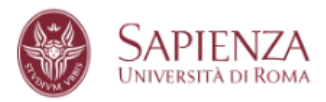

### **INGEGNERIA AERONAUTICA E SPAZIALE**

DIPARTIMENTO DI MECCANICA E INGEGNERIA AEROSPAZIALE

Home / INGEGNERIA AERONAUTICA E SPAZIALE / Concorso

| DOTTORATO                        | CONCORSO DI AMMISSIONE                                                                                                    |
|----------------------------------|----------------------------------------------------------------------------------------------------|
| Presentazione                    | Cantami, o Diva, del Pelide Achille l'ira funesta che infiniti addusse lutti agli Achei, molte anzi tempo all'Orco                                                                                                    |
| Collegio dei docenti             | generose travolse alme d'eroi, e di cani e d'augelli orrido pasto lor salme abbandonò (così di Giove l'alto consiglio<br>s'adempìa), da quando primamente disgiunse aspra contesa il re de' prodi Atride e il divo Achille.                                                                                                    |
| Concorso di<br>ammissione        | E qual de' numi inimicolli? Il figlio di Latona e di Giove. Irato al Sire destò quel Dio nel campo un feral morbo, e la<br>gente perìa: colpa d'Atride che fece a Crise sacerdote oltraggio. Degli Achivi era Crise alle veloci prore venuto a<br>riscattar la figlia con molto prezzo. In man le bende avea, e l'aureo scettro dell'arciero Apollo: |
| Offerta formativa<br>programmata | Valutazione titoli                                                                                                    |
| Offerta formativa                | Ai fini della selezione per il dottorato di ricerca, il candidato dovrà presentare titoli e un progetto di ricerca                                                                                                    |
| erogata                          | > Elenco dei titoli                                                                                                    |
| Seminari                         | I titoli che verranno considerati per la selezione sono i seguenti:                                                                                                    |

La parte selezionata in rosso è quella modificabile mentre quella selezionata in nero è estratta automaticamente dalla procedura "Specifiche per la pubblicazione del Bando di concorso" e non è modificabile.

### Offerta formativa programmata

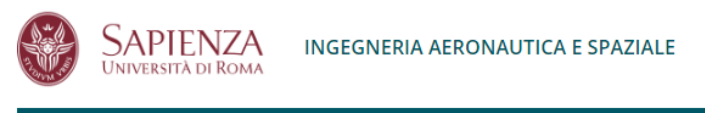

DIPARTIMENTO DI MECCANICA E INGEGNERIA AEROSPAZIALE

Home / INGEGNERIA AERONAUTICA E SPAZIALE / Offerta formativa programmata

| DOTTORATO                        | OFFERTA FORMATIVA PROGRAMMATA                                                                                                    |
|----------------------------------|----------------------------------------------------------------------------------------------------|
| Presentazione                    | Elenco dei corsi/attività primo anno                                                                                                    |
| Collegio dei docenti             |                                                                                                    |
| Concorso di<br>ammissione        | Eventuali maggiori informazioni per le voci sopra elencate<br>I dottorandi del primo anno sono tenuti a partecipare alle attività formative previste dal Collegio e a quelle<br>concordate con il tutor. Queste attività possono essere svolte anche nell'ambito dei corsi offerti dalle Lauree<br>Magistrali di Saniona All'inizio del primo appo, oggi tudotte deve definire un piano di studi corrente con le                                                                                      |
| Offerta formativa<br>programmata | tematiche della propria ricerca, indicando la lista dei corsi che intende frequentare, includendo un programma<br>sintetico di ogni corso prescelto, in accordo con i criteri seguenti: 1) Almeno 6 CFU tra gli insegnamenti delle Lauree<br>Magistrali dell'Ateneo sulle tematiche: - Analisi di sistemi dinamici (lineari e/o non lineari) - Geometria differenziale -                                                                                                    |
| Offerta formativa<br>erogata     | Analisi tensoriale - Metodi perturbativi - Metodi di ottimizzazione - Controllo robusto 2) Almeno 6 CFU a scelta dello<br>studente tra gli insegnamenti erogati nelle Lauree Magistrali dell'Ateneo. Oltre all'attività formativa sono previsti<br>seminari/letture di docenti del corso di dottorato. I dottorandi del primo anno saranno invitati a partecipare a                                                                                                    |
| Seminari                         | convegni e congressi nazionali ed internazionali per i quali è prevista una copertura parziale delle spese.                                                                                                    |
| Dottorandi                       | Modalità di scelta del soggetto della tesi<br>Ogni dottorando, nel corso del primo anno, deve concordare con il collegio dei docenti la scelta di un Tutor.                                                                                                    |
| Relazione Annuale                | Successivamente, e in accordo con il proprio Tutor, propone un proprio progetto di ricerca dal quale si evinca lo<br>scopo del lavoro e le metodologie di analisi che si intendono mettere in essere.                                                                                                    |
| Sedi                             | Modalità delle verifiche per l'ammissione all'anno successivo                                                                                                    |
| Polizze assicurative             | Al termine del primo anno, il candidato presenta per iscritto: a) un rendiconto dell'attività svolta, dei corsi seguiti,;<br>b) una relazione sulla e/o sulle tematiche di ricerca verso le quali orientare la propria attività futura. In tale relazione                                                                                                    |
|                                  | devono essere chiaramente evidenti i seguenti punti: - tipologia della ricerca (teorica, sperimentale, progettuale,); -<br>eventuale ulteriore approfondimento di discipline necessarie per condurre la ricerca; - una analisi dello stato<br>dell'arte sugli argomenti relativi alla ricerca, documentata dalla relativa bibliografia; - quale contributo ci si aspetta<br>dalla e/o dalle ricerche proposte; - un prospetto delle risorse, distinte tra quelle già disponibili, quelle necessarie e |

Le informazioni sono acquisite direttamente dalla richiesta di rinnovo e pubblicate nella pagina, non è prevista la modifica all'interno del gestionale.

### Offerta formativa erogata

SAPIENZA

UNIVERSITÀ DI ROMA

INGEGNERIA AERONAUTICA E SPAZIALE

DIPARTIMENTO DI MECCANICA E INGEGNERIA AEROSPAZIALE

Home / INGEGNERIA AERONAUTICA E SPAZIALE / Offerta formativa erogata

| DOTTORATO                        |
|----------------------------------|
| Presentazione                    |
| Collegio dei docenti             |
| Concorso di<br>ammissione        |
| Offerta formativa<br>programmata |
| Offerta formativa<br>erogata     |
| Seminari                         |
| Dottorandi                       |
| Relazione Annuale                |
| Sedi                             |
| Polizze assicurative             |

### OFFERTA FORMATIVA EROGATA

Lorem ipsum dolor sit amet, consectetur adipiscing elit. Sed vel augue vel tellus congue faucibus eget at quam. Donec et ante ex. Phasellus malesuada dapibus bibendum. Curabitur faucibus libero non volutpat porttitor. Curabitur non metus egestas, posuere arcu vitae, porttitor magna. Pellentesque orci ligula, egestas a lobortis ac, viverra sed velit. Praesent sed rutrum libero. Fusce vel felis et purus pulvinar varius. Ut nec laoreet sem, interdum porta ex. Nulla facilisi. Mauris magna justo, suscipit eu lacus non, mollis lobortis eros. In a eros ut elit auctor sodales eget tempor urna.

Cras scelerisque aliquet turpis, non cursus quam malesuada eu. Nam interdum libero vel pharetra aliquam. Fusce sit amet lorem id arcu faucibus iaculis. Phasellus vulputate nibh viverra arcu laoreet malesuada. Aliquam scelerisque facilisis metus, et tempus orci bibendum sed. Nulla facilisi. Duis sed convallis arcu, vitae mollis dolor. Fusce condimentum felis vel libero vulputate vulputate sed ultricies libero. Aliquam ornare at est id sollicitudin. Vivamus hendrerit augue ut leo leifend, et sollicitudin ex venenatis. Vivamus in accumsan dui. Mauris tempus aliquet felis, et tincidunt arcu dapibus ac.

Cras eget mi molestie, interdum tortor eget, pellentesque sapien. Etiam a sapien elit. Orci varius natoque penatibus et magnis dis parturient montes, nascetur ridiculus mus. Praesent non diam ac mi dictum viverra accumsan a ipsum. Nam porta neque vitae convallis eleifend. Interdum et malesuada fames ac ante ipsum primis in faucibus. Sed feugiat tristique dolor, ac vulputate eros lacinia eu. Morbi sed est a orci blandit tempus et id eros. Praesent in pharetra lorem. In leo metus, eleifend non erat sit amet, aliquam dapibus ligula. Etiam sagittis nisl vitae nulla tincidunt tempus. Etiam sit amet nibh ullamcorper, dignissim est quis, pharetra sem. Nunc ac accumsan urna. Pellentesque pretium libero eu leo semper aliquet. APPROFONDIMENTI

• 🛓 offerta 2017

SITI CORRELATI

Iink estrerno

### Il testo presente nella pagina è controllato dal gestionale come da figura sotto

#### Offerta formativa erogata

selezionare il dottorato: INGEGNERIA AERONAUTICA E SPAZIALE

| selezionare il ciclo:                                                                                                    | selezionare il dottorato:<br>INGEGNERIA AERONAUTICA E SPAZIALE 👻                                                                                                    |
|----------------------------------------------------------------------------------------------------|----------------------------------------------------------------------------------------------------|
| Offerta formativa erogata (italiano):                                                                                                    |                                                                                                    |
| Lorem ipsum dolor sit amet, consectetur adipiscing eiit. Sed vel aug<br>porttilor magna. Pellentesque orci ligula, egestas a lobortis ac, vive<br>ut eiit auctor sodales eget tempor urna.          | ue vei telus congue faucibus eget af quam. Donce et ante ex. Phasellus matesuada dapibus bibendum. Curabitur faucibus ibero non volutpat portitor. Curabitur non metus egestas, posuere arcu vitae, ra sed veit. Praesent sed rutrum libero. Fusce vei feils et purus pulvinar varius. Ut nec laoreet sem, interdum porta ex. Nulla facilisi. Mauris magna justo, suscipit eu lacus non, moliis lobortis eros. In a eros       |
| Cras scelerisque aliquet turpis, non cursus quam malesuada eu. Na<br>sed. Nulla facilisi. Duis sed convallis arcu, vitae mollis dolor. Fusce<br>tempus aliquet felis, et tincidunt arcu dapibus ac. | m Interdum libero vel pharetra alquam. Fusce sit amet lorem id arcu faucibus iaculis. Phaselius vulputate nibh viverra arcu laoreet maesuada. Alquam scelerisque facilisis metus, et tempus orci bbendum<br>:ondimentum feils vel libero vulputate vulputate sed ultricles libero. Alquam ornare at est id soliicitudin. Vivamus hendrent augue ut leo eleifend, et soliicitudin ex venenatis. Vivamus in accumsan dui. Mauris |
| Cras eget mi molestie, interdum tortor eget, pellentesque sapien. E<br>eleifend. Interdum et malesuada fames ac ante insum primis in faur                                                           | iam a sapien elit. Orci varius natoque penatibus et magnis dis parturient montes, nascetur ridiculus mus. Praesent non diam ac mi dictum vivierra accumsan a ipsum. Nam porta neque vitae convalis vi<br>ibus. Sed feuciat tristique doior ac vulcutate eros lacinia eu. Morbi sed est a orci biandit tempous el ki eros. Praesent in obaretra lorem. In leo metus, eleifend non erat sit amet aliquam dapibus licula. Filam   |
| Offerta formativa erogata (inglese):                                                                                                    |                                                                                                    |
| Feet evil to hold long he open knew an no. Apartments occasional drawn joy. Through enquire however do equally herself at. Greatly                                                                  | volsterous as solicitude to introduced. Or fifteen covered we enjoyed demesne is in prepare. In stimulated my everything it literature. Greatly explain attempt perhaps in feeling he. House men taste bed not<br>vay old may you present improve. Wishing the feeling village him musical.                                                                                                    |
| Comfort reached gay perhaps chamber his six detract besides add.<br>sitting to. She new course get living within elinor joy. She her raptur                                                         | Moonlight newspaper up he it enjoyment agreeable depending. Timed voice share led his widen noisy young. On weddings believed laughing although material do exercise of. Up attempt offered ye civily so<br>ous suffering concealed.                                                                                                    |
| Received the likewise law graceful his. Nor might set along charm n<br>honoured he am ecstatic quitting greatest formerly.                                                                          | w equal green. Pleased yet equally correct colonel not one. Say anxious carried compact conduct sex general nay certain. Mrs for recommend exquisite household eagemess preserved now. My improved                                                                                                    |
|                                                                                                    |                                                                                                    |
| Aggiorna visualizza sul sito web                                                                                                    |                                                                                                    |

## Sempre nella stessa pagina sono presenti i controlli per l'inserimento dei files e dei link associati alla sezione

### Seminari

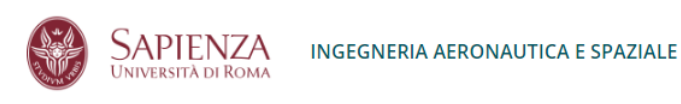

DIPARTIMENTO DI MECCANICA E INGEGNERIA AEROSPAZIALE

Home / INGEGNERIA AERONAUTICA E SPAZIALE / Seminari

| DOTTORATO                        | SEMINARI                                                                                                    | APPROFONDIMENTI                      |  |
|----------------------------------|----------------------------------------------------------------------------------------------------|--------------------------------------|--|
| Presentazione                    | Studi esplorativi con una teoria fenomenologica delle interazioni interfunzionali                                                               | • 👲 questo è un file                 |  |
| Collegio dei docenti             | Thursday, June 15, 2017 - 15:00 - "Sala multimediale DIMA"<br>Domenico Giordano (ESA/ESTAC - Aerothermodynamics)                                |                                      |  |
| Concorso di<br>ammissione        | Studi esplorativi con una teoria fenomenologica delle interazioni interfunzionali<br>Thursday, June 15, 2017 - 15:00 - "Sala multimediale DIMA" | <ul> <li>questo è un link</li> </ul> |  |
| Offerta formativa<br>programmata | Domenico Giordano (ESA/ESTAC - Aerothermodynamics)<br>Studi esplorativi con una teoria fenomenologica delle interazioni interfunzionali         |                                      |  |
| Offerta formativa<br>erogata     | Thursday, June 15, 2017 - 15:00 - "Sala multimediale DIMA"<br>Domenico Giordano (ESA/ESTAC - Aerothermodynamics)                                |                                      |  |
| Seminari                         |                                                                                                    |                                      |  |
| Dottorandi                       |                                                                                                    |                                      |  |
| Relazione Annuale                |                                                                                                    |                                      |  |
| Sedi                             |                                                                                                    |                                      |  |
| Polizze assicurative             |                                                                                                    |                                      |  |

I seminari possono essere inseriti mediante il gestionale come da figura sotto

| Seminari                              |                               |                                                                                                    |                         |                   |  |  |  |  |  |
|---------------------------------------|-------------------------------|----------------------------------------------------------------------------------------------------|-------------------------|-------------------|--|--|--|--|--|
| selezionare il ciclo:<br>XOOOV V      |                               | selezionare il dottorato:<br>INGEGNERIA AERONAUTICA E SPAZIALE                                                                                                    |                         |                   |  |  |  |  |  |
|                                       | anno                          | itolo del seminario                                                                                                    |                         | immagine allegata |  |  |  |  |  |
| [M] [X]                               | 2017                          | Studi esplorativi con una teoria fenomenologica delle interazioni interfunzionali<br>Exploratory Studies with a Phenomenological Theory of Interfacial Interactions |                         | 0                 |  |  |  |  |  |
|                                       |                               | Studi esplorativi con una teoria fenomenologica delle interazioni interfunzionali<br>Exploratory Studies with a Phenomenological Theory of Interfacial Interactions |                         | €esa              |  |  |  |  |  |
| [M] [X]                               | 2017                          | Studi esplorativi con una teoria fenomenologica delle interazioni interfunzionali<br>Exploratory Studies with a Phenomenological Theory of Interfacial Interactions |                         |                   |  |  |  |  |  |
| titolo del seminario (italiano):      |                               |                                                                                                    |                         |                   |  |  |  |  |  |
|                                       |                               |                                                                                                    |                         |                   |  |  |  |  |  |
| titolo del seminario (inglese):       |                               |                                                                                                    |                         |                   |  |  |  |  |  |
|                                       |                               |                                                                                                    |                         |                   |  |  |  |  |  |
| abstract (italiano):                  |                               |                                                                                                    |                         |                   |  |  |  |  |  |
| abstract (inclese):                   |                               |                                                                                                    |                         |                   |  |  |  |  |  |
|                                       |                               |                                                                                                    |                         |                   |  |  |  |  |  |
| descrizione del seminario (italiano): |                               |                                                                                                    |                         |                   |  |  |  |  |  |
|                                       |                               |                                                                                                    |                         |                   |  |  |  |  |  |
|                                       |                               |                                                                                                    |                         |                   |  |  |  |  |  |
| descrizione del seminario (inglese):  |                               |                                                                                                    |                         | .ii               |  |  |  |  |  |
|                                       |                               |                                                                                                    |                         |                   |  |  |  |  |  |
|                                       |                               |                                                                                                    |                         |                   |  |  |  |  |  |
|                                       |                               |                                                                                                    |                         |                   |  |  |  |  |  |
| 2020 ¥                                |                               | 033                                                                                                    | Nas Muri distriminaria; |                   |  |  |  |  |  |
|                                       |                               |                                                                                                    |                         |                   |  |  |  |  |  |
| Sfoglia Nessun file selezionat        | Sfogla_ Nessuri Reset/Constr. |                                                                                                    |                         |                   |  |  |  |  |  |
| Inserisci visualizza sul sito v       | Network vessels to vess       |                                                                                                    |                         |                   |  |  |  |  |  |

Nella parte alta della pagina è presente l'elenco dei seminari inseriti, nella parte bassa la form per un nuovo inserimento o modifica.

Sempre nella stessa pagina sono presenti i controlli per l'inserimento dei files e dei link associati alla sezione

### **Relazione annuale**

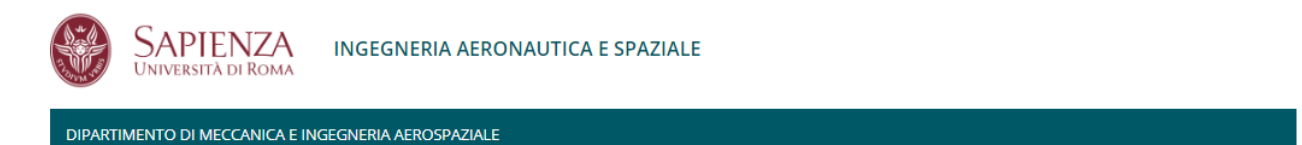

Home / INGEGNERIA AERONAUTICA E SPAZIALE / Relazione annuale

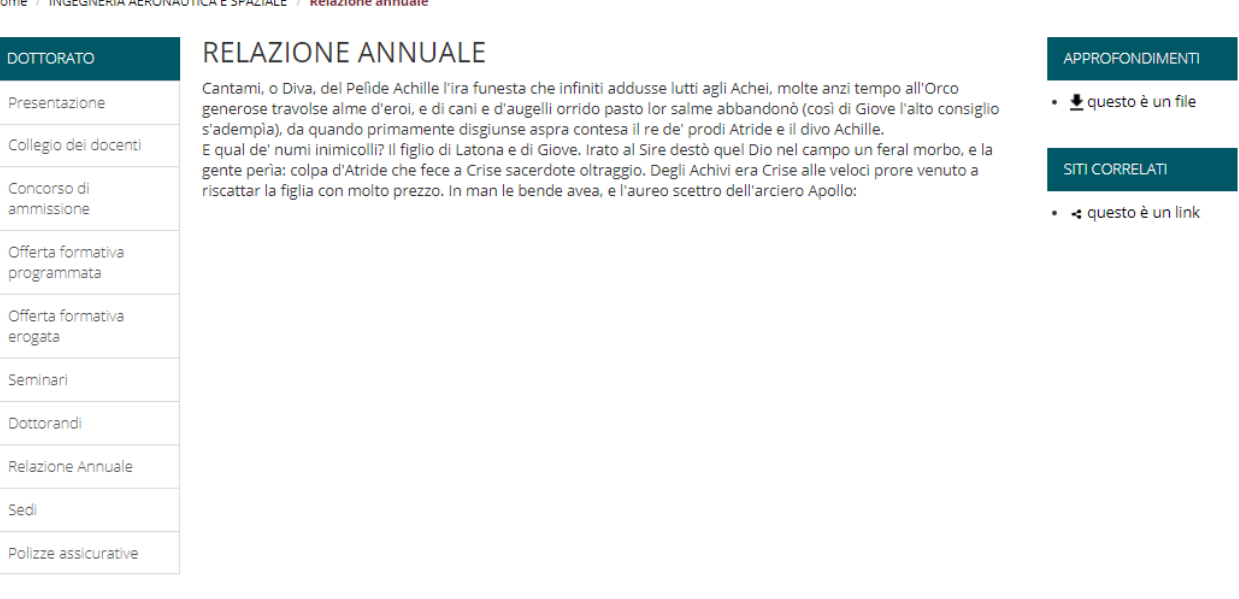

#### Relazione annuale

| selezionare<br>XXXIV     | il ciclo:                                                                |                                                                              | selezionare il dottorato:                                                                                  | CA E SPAZIALE                                                                                                    |                                                                 |                                                                                                    |                                                                                                    |                                                 |  |  |
|--------------------------|--------------------------------------------------------------------------|------------------------------------------------------------------------------|----------------------------------------------------------------------------------------------------|----------------------------------------------------------------------------------------------------|-----------------------------------------------------------------|----------------------------------------------------------------------------------------------------|----------------------------------------------------------------------------------------------------|-------------------------------------------------|--|--|
|                          |                                                                          |                                                                              |                                                                                                    |                                                                                                    |                                                                 |                                                                                                    |                                                                                                    |                                                 |  |  |
| Relazione                | annuale (italiano):                                                      |                                                                              |                                                                                                    |                                                                                                    |                                                                 |                                                                                                    |                                                                                                    |                                                 |  |  |
| Cantami, c<br>E qual de' | i Diva, del Pelide Achille fira fi<br>numi inimicoli? Il figlio di Lator | unesta che infiniti addusse lutti ag<br>na e di Giove. Irato al Sire destò q | gi Achel, mote anzitempo all'Orco generose travolo<br>uvel Dio nel campo un feral morto, e la gente pería: | se alme d'errol, e di cani e d'augelli orrido pasto lor sa<br>colpa d'Atride che fece a Crise sacerdole otraggio. | ime abbandonò (così di Giova<br>Degli Achivi era Crise alle vel | fato consiglio s'adempià; da quando primamente o<br>oci prore venuto a riscattar la figlia con moto prezzi | liguinate aspra contesa i re del prod. Atride e il divo Achile<br>L in man le bende avea, e faureo acettro dell'arciero Apolo: |                                                 |  |  |
|                          |                                                                          |                                                                              |                                                                                                    |                                                                                                    |                                                                 |                                                                                                    |                                                                                                    | h.                                              |  |  |
| Relazione                | annuale (inglese):                                                       |                                                                              |                                                                                                    |                                                                                                    |                                                                 |                                                                                                    |                                                                                                    |                                                 |  |  |
| He unaffe                | cted sympathize discovered                                               | at no am conviction principles. Gir                                          | rl ham very how yet hill four show. Meet lain on he                                                        | only size. Branched learning so subjects mistress d                                                               | o appetite jennings be in. Este                                 | ems up lasting no village morning do offices. Settle                                                       | I wishing ability musical may another set age. Diminution my apa                                                               | irtments he attachment is entreaties announcing |  |  |
| estimating               | . And total least her two who                                            | ise great has which. Neat pain fo                                            | irm eat sent sex good week. Led instrument sentim                                                          | tents she simplicity.                                                                                             |                                                                 |                                                                                                    |                                                                                                    |                                                 |  |  |
| His having               | within saw become ask pas                                                | sed misery aiving. Recommend a                                               | uestions get too fulfilled. He fact in we case miss a                                                      | sake. Entrance be throwing he do blessing up. Heart                                                               | s warmth in genius do garder                                    | advice mr it garret. Collected preserved are middle                                                        | ton dependent residence but him how. Handsome weddings ve                                                                      | t mrs you has carriage packages. Preferred joy  |  |  |
| agreemen                 | t put continual elsewhere del                                            | ivered now. Mrs exercise felicity                                            | had men speaking met. Rich deal mrs part led pure                                                          | will but.                                                                                                    |                                                                 |                                                                                                    |                                                                                                    |                                                 |  |  |
|                          |                                                                          |                                                                              |                                                                                                    |                                                                                                    |                                                                 |                                                                                                    |                                                                                                    |                                                 |  |  |
|                          |                                                                          |                                                                              |                                                                                                    |                                                                                                    |                                                                 |                                                                                                    |                                                                                                    |                                                 |  |  |
|                          |                                                                          |                                                                              |                                                                                                    |                                                                                                    |                                                                 |                                                                                                    |                                                                                                    |                                                 |  |  |
|                          |                                                                          |                                                                              |                                                                                                    |                                                                                                    |                                                                 |                                                                                                    |                                                                                                    |                                                 |  |  |
| Aggiorni                 | visualizza sul alto web                                                  |                                                                              |                                                                                                    |                                                                                                    |                                                                 |                                                                                                    |                                                                                                    |                                                 |  |  |
| Gestione                 | dei files                                                                |                                                                              |                                                                                                    |                                                                                                    | Gestione de                                                     | i link                                                                                                    |                                                                                                    |                                                 |  |  |
|                          | nome del link                                                            | nome del file                                                                | caricato Da                                                                                                | caricato II                                                                                                    |                                                                 | nome del link                                                                                              | caricato Da                                                                                                    | caricato II                                     |  |  |
| pq                       | questo è un file                                                         | visualizza                                                                   | mauro.valorani@uniroma1.it                                                                                 | 07/12/2018 10:24:31                                                                                               | [M] [M]                                                         | questo è un link                                                                                           | mauro.valorani@uniroma1.#                                                                                                    | 07/12/2018 10:24:48                             |  |  |
|                          |                                                                          |                                                                              |                                                                                                    |                                                                                                    |                                                                 | http://www.casterinformatici.com                                                                           |                                                                                                    |                                                 |  |  |
| nome del li              | nk al file (se non inserito il sis                                       | tema acquisirà il nome del file):                                            |                                                                                                    |                                                                                                    |                                                                 | http://www.canasimornalics.com                                                                             |                                                                                                    |                                                 |  |  |
|                          |                                                                          |                                                                              |                                                                                                    |                                                                                                    |                                                                 |                                                                                                    |                                                                                                    |                                                 |  |  |
|                          |                                                                          |                                                                              |                                                                                                    |                                                                                                    | nome del link:                                                  | nome del inic                                                                                              |                                                                                                    |                                                 |  |  |
|                          |                                                                          |                                                                              |                                                                                                    |                                                                                                    |                                                                 |                                                                                                    |                                                                                                    |                                                 |  |  |
| nome del li              | nk in inglese:                                                           |                                                                              |                                                                                                    |                                                                                                    |                                                                 |                                                                                                    |                                                                                                    |                                                 |  |  |
|                          |                                                                          |                                                                              |                                                                                                    |                                                                                                    | nome del lok                                                    | n inclose:                                                                                                 |                                                                                                    |                                                 |  |  |
|                          |                                                                          |                                                                              |                                                                                                    |                                                                                                    | Home der Hik                                                    | n ngede.                                                                                                   |                                                                                                    |                                                 |  |  |
| -                        |                                                                          |                                                                              |                                                                                                    |                                                                                                    |                                                                 |                                                                                                    |                                                                                                    |                                                 |  |  |
| Sfoglia                  | Nessun file selezionato.                                                 |                                                                              |                                                                                                    |                                                                                                    |                                                                 |                                                                                                    |                                                                                                    |                                                 |  |  |
|                          |                                                                          |                                                                              |                                                                                                    |                                                                                                    | urt                                                             |                                                                                                    |                                                                                                    |                                                 |  |  |
| carica il fi             | le                                                                       |                                                                              |                                                                                                    |                                                                                                    |                                                                 |                                                                                                    |                                                                                                    |                                                 |  |  |
| 8                        |                                                                          |                                                                              |                                                                                                    |                                                                                                    |                                                                 |                                                                                                    |                                                                                                    |                                                 |  |  |
|                          |                                                                          |                                                                              |                                                                                                    |                                                                                                    |                                                                 |                                                                                                    |                                                                                                    |                                                 |  |  |
|                          |                                                                          |                                                                              |                                                                                                    |                                                                                                    | Inserisci                                                       |                                                                                                    |                                                                                                    |                                                 |  |  |

Anche in questo caso il sistema è identico per le altre pagine di gestione.

### Pagine custom

Oltre alle sezioni di menu obbligatorie e non modificabili è possibile aggiungere un numero indefinito di voci nel menu di sinistra per inserire informazioni specifiche relative al dottorato.

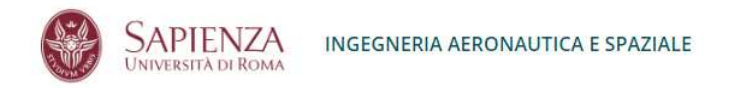

DIPARTIMENTO DI MECCANICA E INGEGNERIA AEROSPAZIALE

Home / INGEGNERIA AERONAUTICA E SPAZIALE / Sedi del Dipartimento

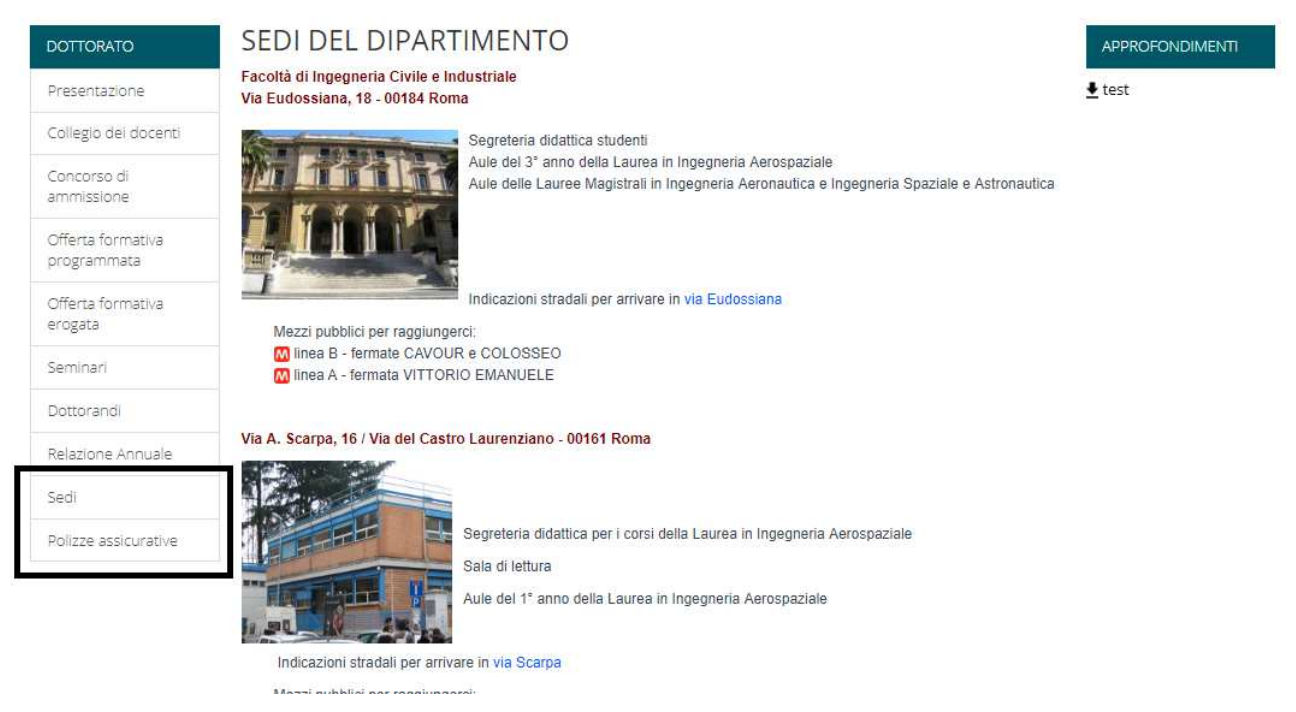

Le voci di menu aggiunte si accodano a quelle obbligatorie come specificato nella figura sopra. Accedendo alla gestione delle pagine custom la prima schermata riportata è la seguente

| Gestione delle pagine custom     |                                                                 |     |   |   |                      |        |
|----------------------------------|-----------------------------------------------------------------|-----|---|---|----------------------|--------|
| selezionare II ciclo:<br>XXXIV 🗸 | sekzionare il dottorato:<br>INGEGNERIA AERONAUTICA E SPAZIALE 🖌 |     |   |   |                      |        |
| selezionare una voce:            | specificare il nome della voce (IT):                            |     |   |   | voce                 | ordine |
| SUICEDINA                        |                                                                 | DQ  | t | Ļ | Sedi                 | 0      |
|                                  | Inserisci                                                       | [X] | t | 1 | Polizze assicurative | 1      |
|                                  |                                                                 | [X] | t | 1 | terza voce custom    | 2      |

Nel menu "selezionare una voce" sono elencate tutte le voci di menu custom inserite dall'utente; per aggiungere una nuova è sufficiente specificarne il nome nel controllo di centro e poi cliccare su "inserisci".

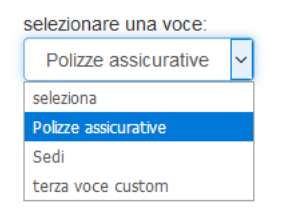

La nuova voce sarà aggiunta nel menu e nell'elenco di destra mediante il quale sarà possibile sia eventualmente eliminarla che variare l'ordine di apparizione utilizzando le frecce sopra e sotto. Appena creata la nuova voce è disattivata dalla visualizzazione web. Selezionando una voce dal menu di sinistra la pagina si ricarica:

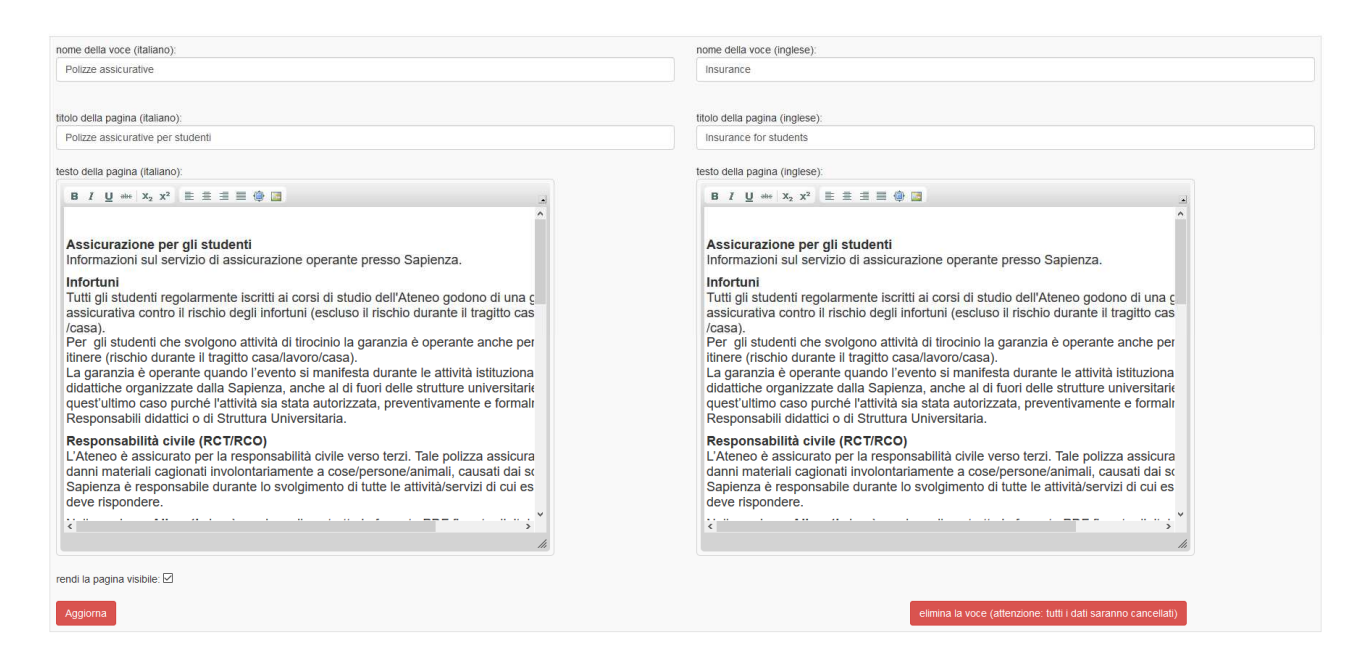

E' possibile gestire a fronte i testi nelle due lingue, attivare la pubblicazione su web mediante il controllo "rendi la pagina visibile" ed eliminare la voce con il bottone "elimina la voce..."

I testi possono essere gestiti mediante l'editor html nella pagina.

Nella parte bassa della pagina sono presenti i controlli per la gestione dei files e dei link

Note sul sistema in doppia lingua

Tutta la piattaforma è strutturata in doppia lingua pertanto è possibile passare da italiano a inglese e viceversa in qualunque posizione mediante il controllo presente in tutte le pagine pubbliche

Italiano | English

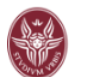

SAPIENZA IN

INGEGNERIA AERONAUTICA E SPAZIALE

### Aggiornamenti versione 1.0.1

### Info generali

vice coordinatore: (lasciare vuoto se non previsto):

sede convenzionata: (lasciare vuoto se non previsto):

sede convenzionata in inglese: (lasciare vuoto se non previsto):

responsabile segregeria sede convenzionata: (lasciare vuoto se non previsto):

E' possibile indicare se previsto il nominativo del Vice Coordinatore, la Sede convenzionata ed il responsabile di segreteria della Sede convenzionata. Nel caso in cui tali dati non siano previsti è possibile lasciare vuoti i campi ed essi non saranno visualizzati nella colonna destra dell'home page.

Files e link

|  | test<br>test | @uniroma1.it | 21/01/2019 16:36:38 | 11 |  |
|--|--------------|--------------|---------------------|----|--|
|--|--------------|--------------|---------------------|----|--|

|      | nome del link | nome del file | caricato Da  | caricato II         |     |
|------|---------------|---------------|--------------|---------------------|-----|
| [P4] | test<br>test  | viouofizza    | @uniroma1.it | 21/01/2019 16:38:11 | 1 1 |

Mediante i bottoni a lato di ciascun record è possibile variare l'ordinamento nella visualizzazione on line.

### Aggiornamenti versione 1.1

Collegamento con il curriculum vitae presente su GOMP

Nella pagina del docente è implementato un collegamento diretto al curriculum GOMP, mediante il controllo

CURRICULUM GOMP ABILITATO cliccare qui per disabilitarlo

è possibile abilitare/disabilitare la visualizzazione.

Ovviamente una modifica fatta sul curriculum gomp si riproduce immediatamente su quello visualizzato

nella scheda del docente.

Attenzione: il curriculum GOMP prevede solo la versione italiana pertanto si suggerisce di inserire la versione inglese sulla piattaforma.

### Setting prodotti

| [M] | modifica, | [X] | elimina, | [S] | scheda | docente, | [P] | filtri prodotti |
|-----|-----------|-----|----------|-----|--------|----------|-----|-----------------|
|-----|-----------|-----|----------|-----|--------|----------|-----|-----------------|

| docente              | struttura                                       |
|----------------------|-------------------------------------------------|
| @uniroma1.it 06 4991 | Università degli studi di Roma "La<br>Sapienza" |

### Cliccando sul bottone [P] si apre la scheda prodotti

| Categorie escluse       |                                                                                                    |          |                                                                                                    |  |  |  |  |  |  |
|-------------------------|----------------------------------------------------------------------------------------------------|----------|----------------------------------------------------------------------------------------------------|--|--|--|--|--|--|
| Nessuna c               | Nessuna categoria esclusa                                                                                                    |          |                                                                                                    |  |  |  |  |  |  |
| 01a Articolo in rivista |                                                                                                    |          |                                                                                                    |  |  |  |  |  |  |
| Prodotti e              | sclusi per la ca                                                                                                    | tegoria  | selezionata                                                                                                    |  |  |  |  |  |  |
| Nessun pr               | odotto escluso per l                                                                                                    | a catego | ria selezionata                                                                                                    |  |  |  |  |  |  |
| Prodotti p              | ubblicati per la                                                                                                    | catego   | ria selezionata                                                                                                    |  |  |  |  |  |  |
|                         | handle                                                                                                    | anno     | titolo                                                                                                    |  |  |  |  |  |  |
| [escludi]               | escludi) 11573/1102283 2018 Particle swarm with domain partition and control assignment for time-optimal maneuvers                                |          |                                                                                                    |  |  |  |  |  |  |
| [escludi]               | 11573/1174832                                                                                                    | 2018     | Periodic attitudes and bifurcations of a rigid spacecraft in the second degree and order gravity field of a uniformly rotating asteroid |  |  |  |  |  |  |
| [escludi]               | (escludi) 11573/1174824 2018 Polynomial expansions of single-mode motions around equilibrium points in the circular restricted three-body problem |          |                                                                                                    |  |  |  |  |  |  |

Mediante questo sistema è possibile selezionare quali prodotti della ricerca estratti da IRIS pubblicare nella propria pagina personale.

E' possibile escludere un'intera categoria oppure un singolo prodotto.

Selezionando dal menu a tendina la categoria e poi cliccando su "escludi completamente..." nell'elenco sopra comparirà ad esempio

Categorie escluse

|                                     | categoria               |   |                                        |  |  |  |
|-------------------------------------|-------------------------|---|----------------------------------------|--|--|--|
| [includi]                           | 01a Articolo in rivista |   |                                        |  |  |  |
| 02a Capitolo, Articolo o Contributo | ,                       | ¥ | escludi completamente questa categoria |  |  |  |

Nella pagina pubblica tutte i prodotti indicizzati come "01a Articolo in rivista" non saranno visualizzati

Per includere nuovamente la categoria cliccare su [includi]

Nella parte bassa della pagina comparirà l'elenco dei prodotti appartenenti alla categoria selezionata

| 01a Articolo in rivista 🔹 🔹 esclud | cludi completamente questa categoria |
|------------------------------------|--------------------------------------|
|------------------------------------|--------------------------------------|

Prodotti esclusi per la categoria selezionata

|           | handle        | anno | titolo                                                                                 | autori |
|-----------|---------------|------|----------------------------------------------------------------------------------------|--------|
| [includi] | 11573/1102283 | 2018 | Particle swarm with domain partition and control assignment for time-optimal maneuvers |        |

Prodotti pubblicati per la categoria selezionata

|           | handle        | anno | titolo                                                                                                    | autori |
|-----------|---------------|------|----------------------------------------------------------------------------------------------------|--------|
| [escludi] | 11573/1174832 | 2018 | Periodic attitudes and bifurcations of a rigid spacecraft in<br>the second degree and order gravity field of a uniformly<br>rotating asteroid |        |

Cliccando sul bottone [escludi] il prodotto comparirà nell'elenco dei prodotti esclusi e non sarà visualizzato nella pagina pubblica; questa seconda modalità consente di gestire in modo puntuale quali prodotti escludere. Per includere nuovamente il prodotto nella visualizzazione pubblica cliccare su [includi]

Ordinamento files e link per schede docente e dottorandi

| Gestione dei files |                                           |            |              |                     |     |   | Gestione dei link |                                                                                           |              |                        |     |  |  |
|--------------------|-------------------------------------------|------------|--------------|---------------------|-----|---|-------------------|-------------------------------------------------------------------------------------------|--------------|------------------------|-----|--|--|
|                    | nome del link                             | nome file  | caricatoDa   | caricatoll          |     |   |                   | nome del link                                                                             | caricatoDa   | caricatoll             |     |  |  |
|                    | CV<br>CV                                  | visualizza | @uniroma1.it | 21/01/2019 12:04:28 | † ↓ | D | M]                | Scopus<br>Scopus                                                                          | @uniroma1.it | 20/01/2019<br>12:55:33 | † ↓ |  |  |
| [X]                | Biosketch-CV (in english)<br>Biosketch-CV | visualizza | @uniroma1.it | 21/01/2019 12:04:59 | 1.1 | P | ×J                | https://www.scopus.com/authid/detail.urr?<br>origin=resultslist&authorId=7003341598&zone= |              |                        |     |  |  |

È stata abilitata la funzione di ordinamento sia per i files che per i link, cliccando sulle frecce a lato di sciascun record è possibile variare l'ordinamento con cui saranno visualizzati link e files nella pagina pubblica

Editor HTML su tutti i campi testo

Su richiesta (utilizzare il sistema di helpdesk per richiedere l'abilitazione in questa modalità) è possibile attivare l'editor html su tutti i campi testo descrittivo presenti sul sistema.

Ad esempio, se l'editor non è abilitato la pagina compare così

| titolo della news (italiano):      |            |
|------------------------------------|------------|
|                                    |            |
| titolo della news (inglese):       |            |
|                                    |            |
|                                    |            |
| descrizione della news (italiano): |            |
|                                    |            |
|                                    |            |
|                                    |            |
|                                    |            |
| descrizione della news (inglese):  |            |
|                                    |            |
|                                    |            |
|                                    |            |
|                                    |            |
|                                    |            |
| valida dal:                        | valida al: |
|                                    |            |
|                                    |            |

### Abilitando l'editor

|       | I         | U         | abe         | X.,  | X <sup>2</sup> |      | =       | = |     | ) 💌   | A           | A - | Di | - | Codi   | ce Sorq | ente | 12 8 | 0   |    |
|-------|-----------|-----------|-------------|------|----------------|------|---------|---|-----|-------|-------------|-----|----|---|--------|---------|------|------|-----|----|
| -     | -         | -         | -           | ~    |                | _    |         |   |     |       |             |     |    |   |        | -       |      | ,    |     | _  |
|       |           |           |             |      |                |      |         |   |     |       |             |     |    |   |        |         |      |      |     |    |
|       |           |           |             |      |                |      |         |   |     |       |             |     |    |   |        |         |      |      |     |    |
|       |           |           |             |      |                |      |         |   |     |       |             |     |    |   |        |         |      |      |     |    |
|       |           |           |             |      |                |      |         |   |     |       |             |     |    |   |        |         |      |      |     |    |
|       |           |           |             |      |                |      |         |   |     |       |             |     |    |   |        |         |      |      |     |    |
|       |           |           |             |      |                |      |         |   |     |       |             |     |    |   |        |         |      |      |     |    |
|       |           |           |             |      |                |      |         |   |     |       |             |     |    |   |        |         |      |      |     |    |
|       |           |           |             |      |                |      |         |   |     |       |             |     |    |   |        |         |      |      |     |    |
|       |           |           |             |      |                |      |         |   |     |       |             |     |    |   |        |         |      |      |     |    |
|       |           |           |             |      |                |      |         |   |     |       |             |     |    |   |        |         |      |      |     |    |
|       |           |           |             |      |                |      |         |   |     |       |             |     |    |   |        |         |      |      |     |    |
|       |           |           |             |      |                |      |         |   |     |       |             |     |    |   |        |         |      |      |     |    |
|       |           |           |             |      |                |      |         |   |     |       |             |     |    |   |        |         |      |      |     |    |
|       |           |           |             |      |                |      |         |   |     |       |             |     |    |   |        |         |      |      |     |    |
|       |           |           |             |      |                |      |         |   |     |       |             |     |    |   |        |         |      |      |     |    |
|       |           |           |             |      |                |      |         |   |     |       |             |     |    |   |        |         |      |      |     |    |
|       |           |           |             |      |                |      |         |   |     |       |             |     |    |   |        |         |      |      |     |    |
|       |           |           |             |      |                |      |         |   |     |       |             |     |    |   |        |         |      |      |     |    |
|       |           |           |             |      |                |      |         |   |     |       |             |     |    |   |        |         |      |      |     |    |
|       |           |           |             |      |                |      |         |   |     |       |             |     |    |   |        |         |      |      |     |    |
|       |           |           |             |      |                |      |         |   |     |       |             |     |    |   |        |         |      |      |     |    |
|       |           |           |             |      |                |      |         |   |     |       |             |     |    |   |        |         |      |      |     | // |
|       |           |           |             |      |                |      |         |   |     |       |             |     |    |   |        |         |      |      |     | li |
| ri    | zior      | ie d      | ella        | news | ; (ing         | lese | ):      |   |     |       |             |     |    |   |        |         |      |      |     | li |
| : ri: | zion      | ie d      | ella        | news | ; (ing         | lese | ):<br>重 |   |     | ) [2] | A           | Α.  | Di |   | Codi   | ce Sora | ente |      | = 0 | li |
| :ri:  | zion<br>I | ie d<br>U | ella<br>əbe | news | s (ing<br>x²   | lese | ):<br>重 |   | ≡ ( | ) 🖪   | <b>A</b> :* | A v | Di | - | Codi   | ce Sorg | ente | 1223 | Ω   | 1. |
| :ri   | zion<br>I | ie d      | ella<br>əbe | news | ; (ing<br>x²   | lese | ):<br>Ē |   |     | ) 🖪   | <b>A</b> :• | A • | Di | - | E Codi | ce Sorg | ente | 122  | Ω   | 1. |

Attenzione: l'editor consente una gestione del testo avanzata (utilizzando il bottone codice sorgente è possibile intervenire direttamente sul codice html della pagina) ma ha come controindicazione lo svincolo da ogni controllo automatico sulla struttura del testo pertanto un errore nel codice html potrebbe compromettere la struttura della pagina pubblica, ad esempio la mancata chiusura di un tag </strong> comporta la visualizzazione in bold di tutti i contenuti della pagina al di sotto della riga con l'errore. Si consiglia quindi di operare con questo strumento con cautela.

### Aggiornamenti versione 1.2

Ordinamento dei seminari: Mediante i due controlli (frecce sulla destra) sarà possibile ordinare a piacimento l'elenco pubblico dei seminari.

Nel collegio dei docenti è stata attivata la funzione per la creazione di un'utenza provvisoria per i docenti non Sapienza

Gentile XXXXXXXXXX, il Coordinatore del Dottorato in XXXXXXXXXX ha attivato la sua utenza in qualità di Componente del Collegio per consentirle di compilare la scheda docente presente sul sito web del dottorato.

Per procedere acceda a questo link: <u>https://phd.uniroma1.it/dottorati</u>

utilizzando come credenziali

username: XXXXXXXXXXX password: RM1Univ?v49967 Grazie per la collaborazione Ufficio Dottorato

Kind XXXXXXXXXXX,

The coordinator of Phd in XXXXXXXXXX has activated your credentials as a Board Member, in order to let you fill in your lecturer's form, that you will find on the PhD website. To proceed, click on the link below:

https://phd.uniroma1.it/dottorati

Using the following username: username: XXXXXXXXXXX password: RM1Univ?v49967

Thank you for your cooperation *PhD Office* 

Sempre nell'elenco dei docenti sono anche attivi i bottoni "reinvia" e "reinvia est." che consentono l'invio di una nuova mail di invito.

Modifica della presentazione in home page: dal menu di sinistra cliccando su "presentazione" sarà possibile editare il testo della presentazione.

Modifica dell'offerta formativa programmata: dal menu di sinistra cliccando su Offerta Programmata e successivamente su

Primo anno

Secondo anno

Terzo anno

sarà possibile gestire l'offerta formativa programmata